# FLYINGVOICE

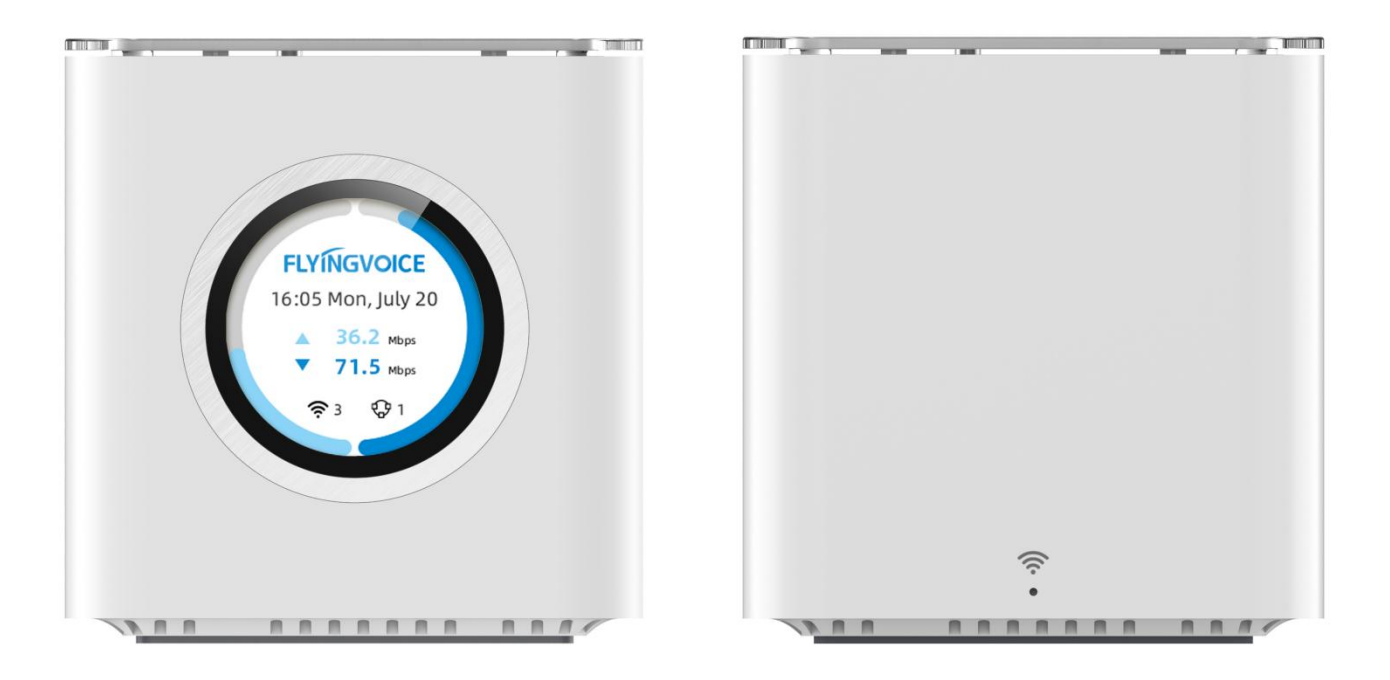

# User's Manual SR3000 & SR3000-lite

# Catalogs

| Chapter 1 Product Overview                | 1  |
|-------------------------------------------|----|
| Product Description                       | 2  |
| Hardware Installation                     | 4  |
| Preparation of Installation               | 4  |
| Step of Installation                      | 4  |
| Chapter 2 LCD Configuration               | 5  |
| Power On                                  | 6  |
| Mesh Networking                           | 8  |
| Basic Configuration                       | 10 |
| Chapter 3 Web Configuration               |    |
| Two levels of administration              | 14 |
| URL Format                                | 14 |
| Password                                  | 15 |
| Web Display and Configuration             | 16 |
| Status                                    | 17 |
| Network                                   | 19 |
| Management                                |    |
| Provision                                 |    |
| SNMP                                      |    |
| TR069                                     |    |
| Certification                             |    |
| System                                    |    |
| System Setting                            |    |
| System Management                         |    |
| Backup/Upgrade                            |    |
| Chapter 4 Troubleshooting                 |    |
| No Respond After Power On                 |    |
| Unable to log in to the device's web page |    |
| Forget Your Password                      | 42 |

# Chapter 1 Product Overview

This chapter contains the following contents:

- Product Description
- Hardware Installation

# **Product Description**

#### Function/Model SR3000

**Product Picture** 

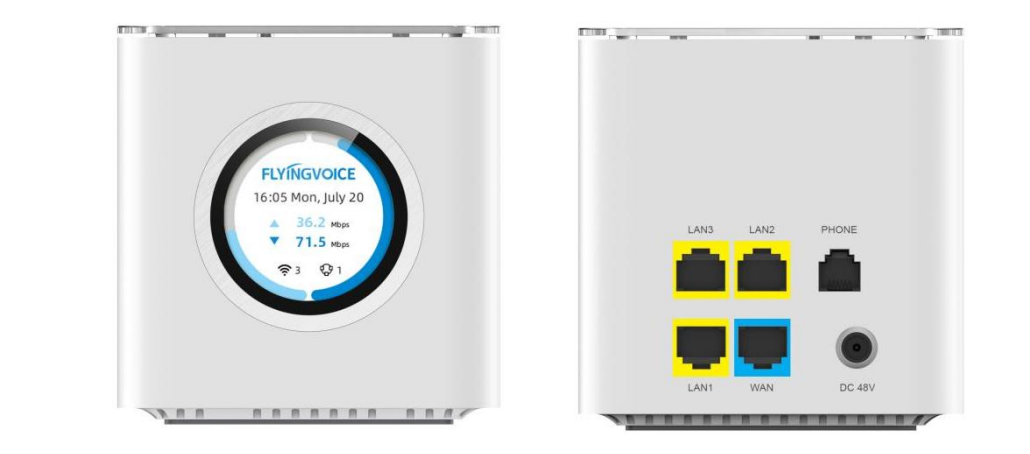

| Power Supply 48V/0.32A (48V/1.2A Adapter is recommended if using PoE out) |                                                             |  |  |  |  |
|---------------------------------------------------------------------------|-------------------------------------------------------------|--|--|--|--|
| Dorto                                                                     | 1*WAN,10/100/1000Mbps, PoE out                              |  |  |  |  |
| Pons                                                                      | 3*LAN,10/100/1000Mbps                                       |  |  |  |  |
| PoE                                                                       | Passive PoE out 48V                                         |  |  |  |  |
|                                                                           | 802.11 a/n/ac/ax, 2*2 MIMO , 1024-QAM@160MHz 2402Mbps, eFEM |  |  |  |  |
|                                                                           | 802.11 b/g/n/ax, 2*2 MIMO , 1024-QAM@40MHz 573Mbps, eFEM    |  |  |  |  |
| LCD                                                                       | Supported                                                   |  |  |  |  |
| EasyMesh                                                                  | Supported                                                   |  |  |  |  |

| Ports       | Description                       |
|-------------|-----------------------------------|
| LAN         | Connect local network device      |
| WAN         | Connect Internet, support PoE out |
| AC 100~220V | Connect power adapter             |

Function/Model SR3000-lite

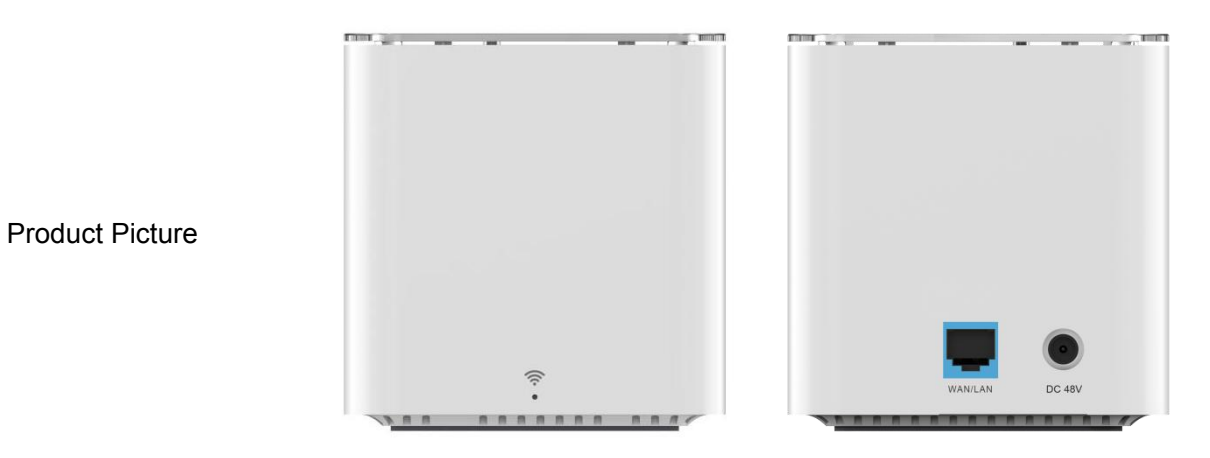

Power48V/0.32A (48V/1.2A Adapter is recommended if using PoE out)Ports1\*WAN/LAN,10/100/1000MbpsWiFi 6802.11 a/n/ac/ax, 2\*2 MIMO , 1024-QAM@160MHz 2402Mbps, eFEM<br/>802.11 b/g/n/ax, 2\*2 MIMO , 1024-QAM@40MHz 573Mbps, eFEMEasyMeshSupported

| LED             | Status           |
|-----------------|------------------|
| Light On        | Power on         |
| Light Off       | Power off        |
| Red Light       | Mesh unconnected |
| Flicker (Green) | Mesh connecting  |
| Steady (Green)  | Mesh connected   |

# **Hardware Installation**

## **Preparation of Installation**

Before installing the device, please check whether the product components and accessories are complete and whether the installation conditions are available. Open the package of the device and check whether the items in the box are complete against the list of items. If you find that the items in the box do not match the list, please contact our company directly.

#### NOTE:

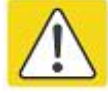

• The installation site should be equipped with the conditions of equipment with external connection (e.g. power line, network cable, PC, etc.), the AC power socket should be a single-phase three-core power socket, and ensure that the ground wire is reliably grounded.

• The environment of the installation site should ensure sufficient air flow to facilitate the heat dissipation of the device (the suitable working temperature of the device is  $0^{\circ}C \sim 50^{\circ}C$ ).

• The installation site should have water-proofing, damp-proofing and shock-proofing conditions (the appropriate environmental humidity for the equipment is 10% to 90%).

## Step of Installation

Before setting up your gateway, you need to connect your device correctly:

#### **Uplink Ethernet connection**

- · Connect the WAN port of the device to the modem with an Ethernet cable;
- Connect your computer to the LAN port of the device via RJ-45 cable;
- · Connect one end of the power cord to the power connector of the device, and connect the other

end to a power socket;

- Launch the router;
- Check the power supply, LEDs of WAN port and LAN port and phone port indicators light for proper.

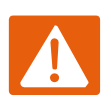

#### WARNING:

Please don't attempt to use an unsupported power adapter and do not disconnect the power supply while configuring or changing the setting of the device. Use of other power adapters may damage the device and void the manufacturer's warranty.

# Chapter 2 LCD Configuration

This chapter contains the following contents:

- Power On
- Mesh Networking
- Basic Configuration

# **Power On**

The SR3000 comes with a circular touch screen that allows you to swipe and click on the LCD to view the time and date, instantaneous network speed, IP address, interface status, monthly traffic statistics, etc,

When the device is turned on, it automatically displays the loading progress and jumps to the standby interface after loading is completed.

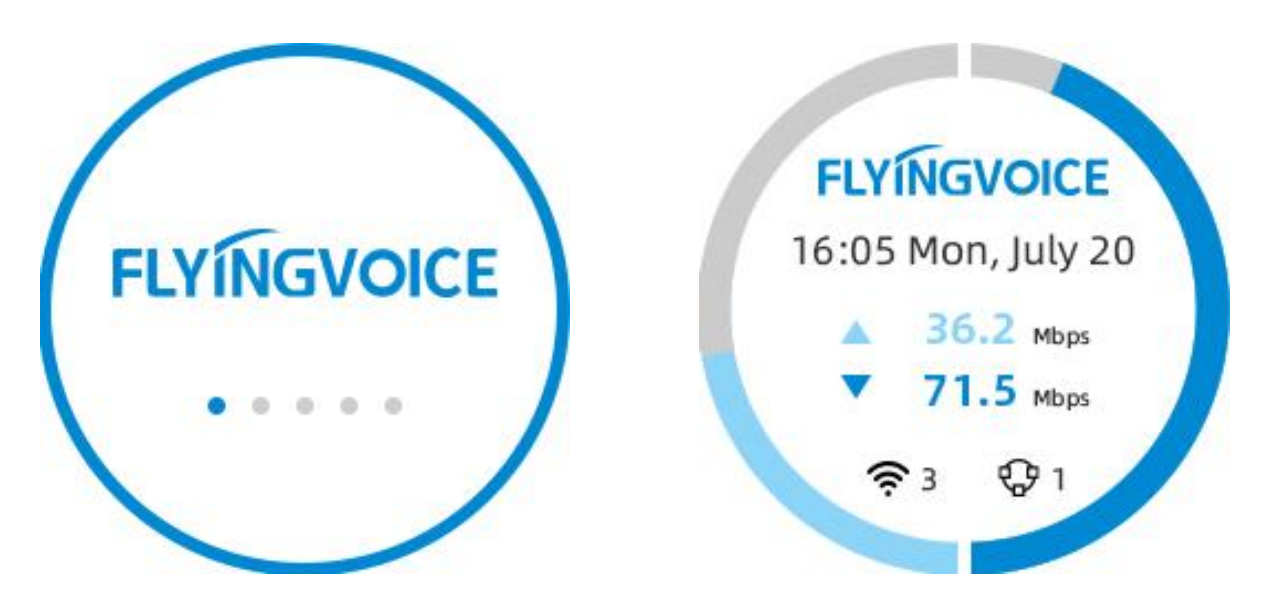

In standby screen, you can view the time, instantaneous upstream and downstream network speed, the number of wireless access devices, and the number of agent devices in the mesh network. Swipe right to view the WAN port IP address and router IP address, which is not available if your WAN port is not connected to a modem.

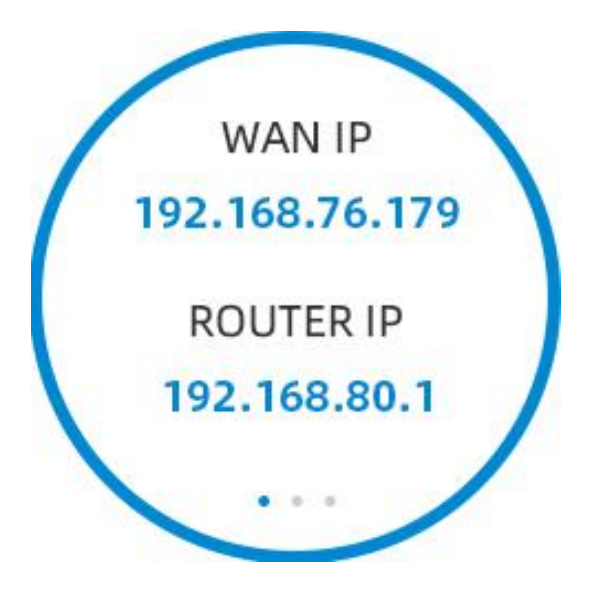

Swipe right again to view the interface status of the device. If the interface is connected to the correct device, the interface status will be lit up and deepened, and you can see that the interface has successfully connected.

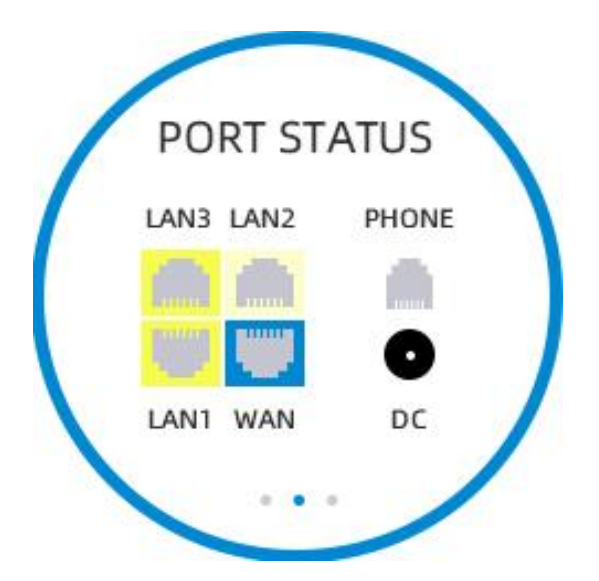

Swipe right again to view monthly traffic statistics, showing the upstream and downstream traffic within this month.

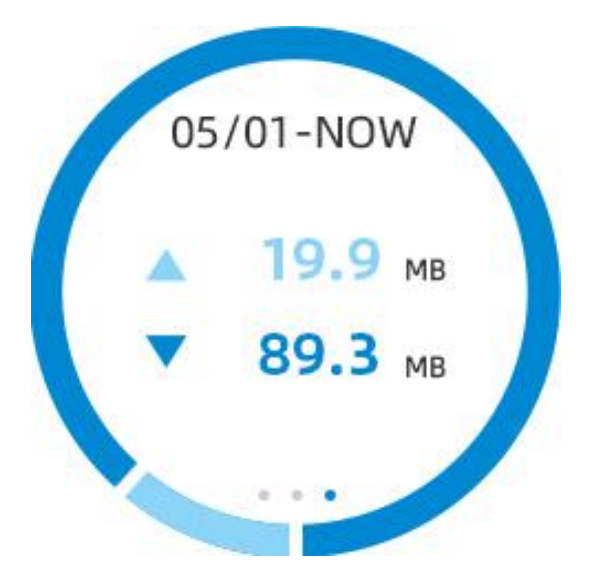

# **Mesh Networking**

The device can perform Mesh networking through LCD, support up to 2 agent devices to access the network, and can view the information of the accessed agent devices, effectively extend the network coverage and support fast roaming switching of terminal devices.

Slide down the standby interface to enter the Mesh interface.

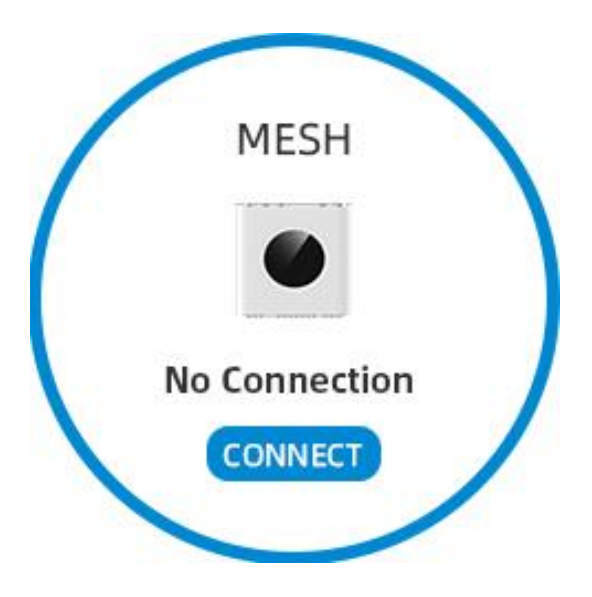

The interface shows whether the agent device is currently connected or not, if it is not connected or only one is connected, you can click the button to connect and you will be prompted for successful or failed connection.

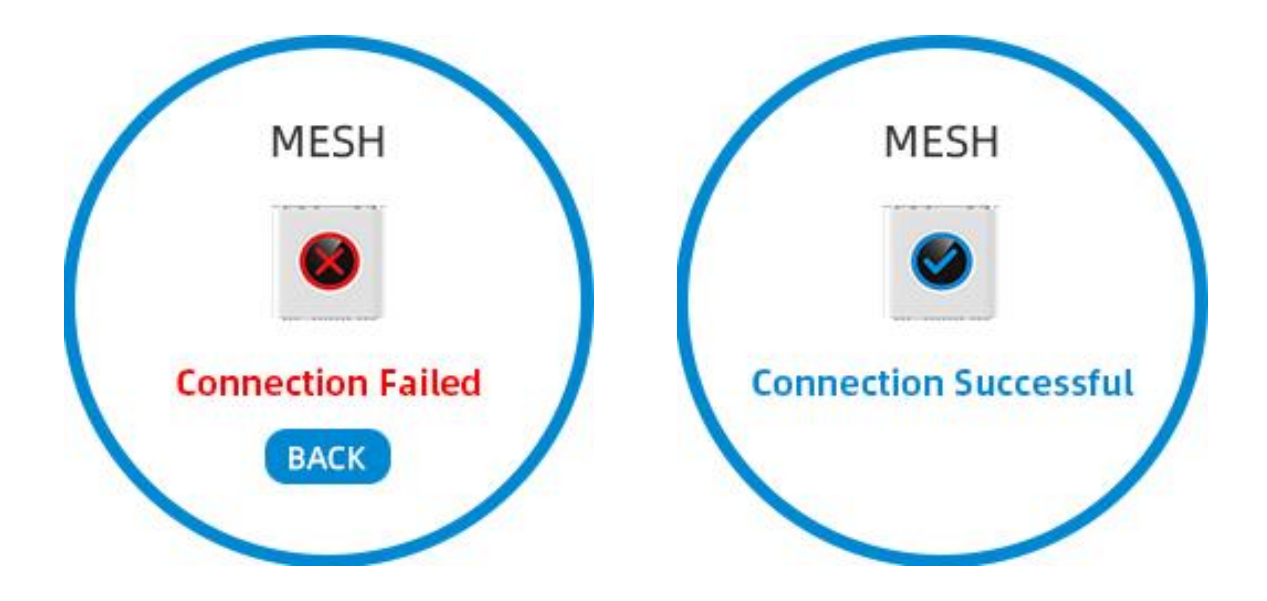

After successful connection, it will automatically jump to show the connection status of master and agent devices.

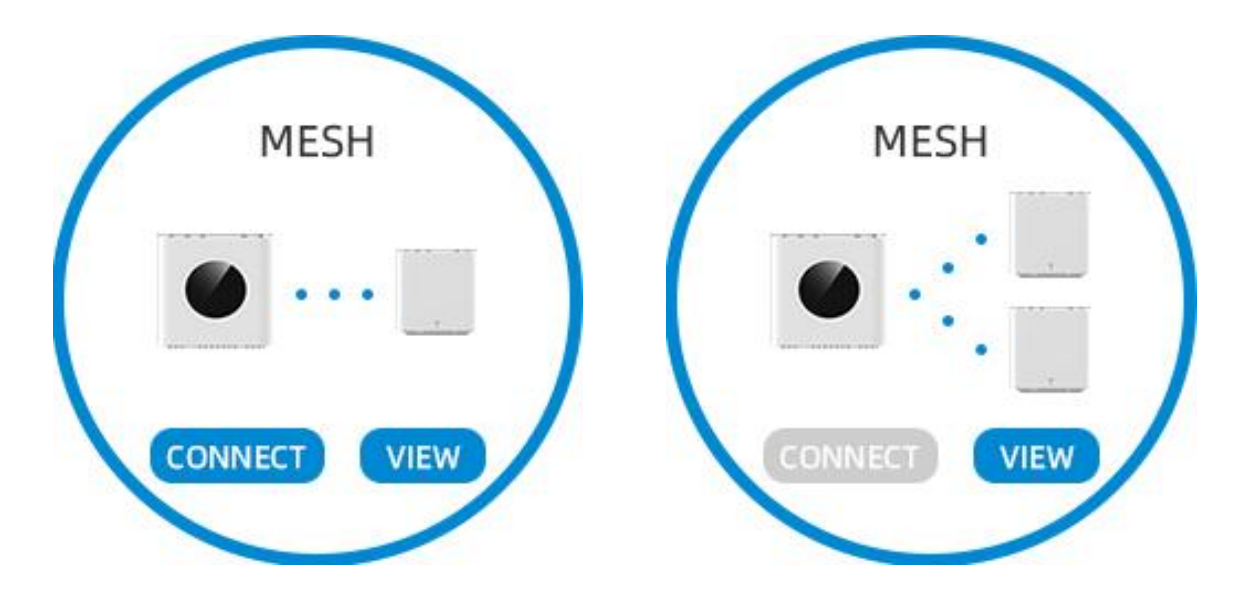

You can also click the button to view information about the agent device, including the device name, Mac address, signal strength.

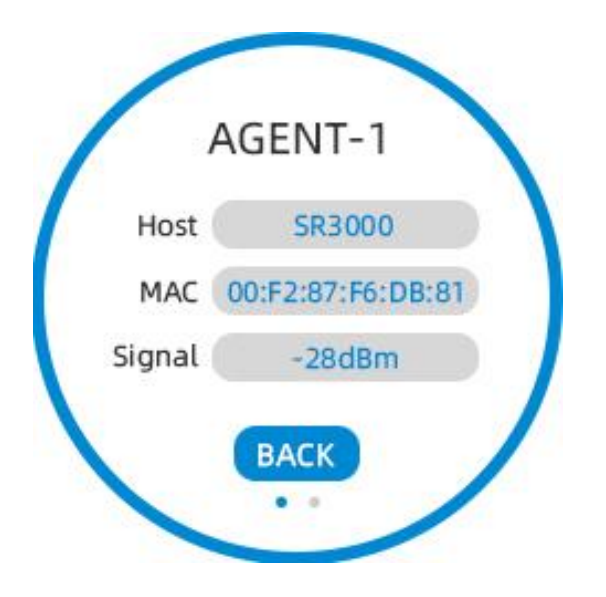

# **Basic Configuration**

The device can be configured via LCD for basic configuration, which includes instantaneous network speed

test, current network diagnostics, backlight brightness adjustment, time setting, language setting, reboot, and restore factory settings, language setting, reboot, and restore factory settings.

Swipe down 2 times on the standby screen to view the settings menu page and swipe right to view more settings options.

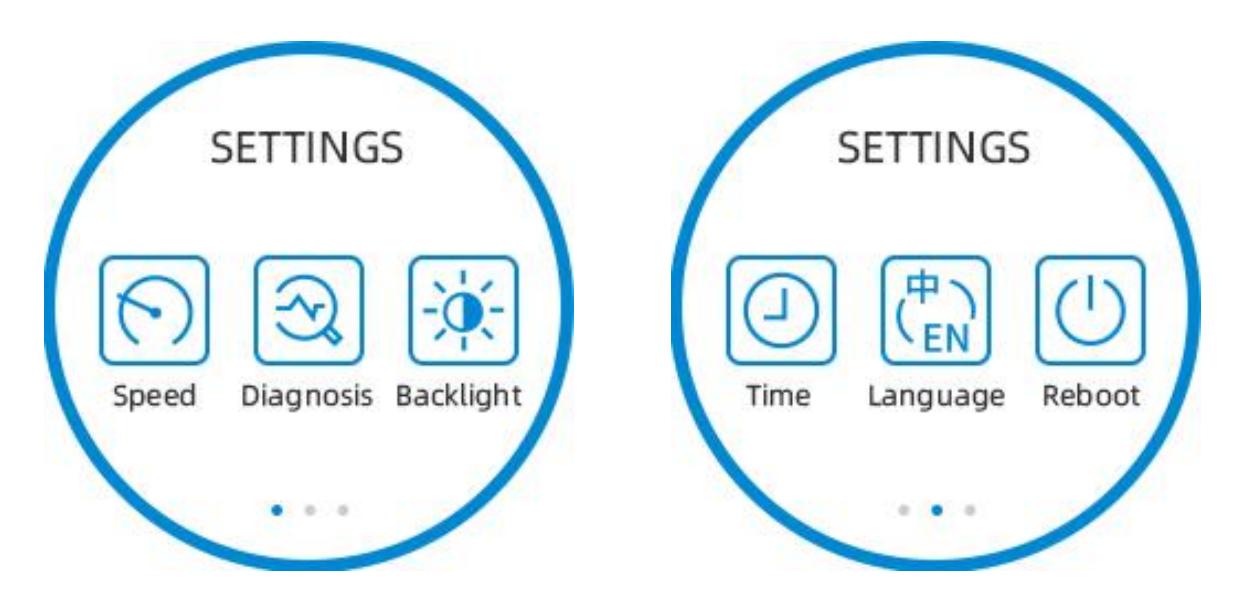

Click the speed measurement icon to automatically test the current upstream and downstream Internet speed.

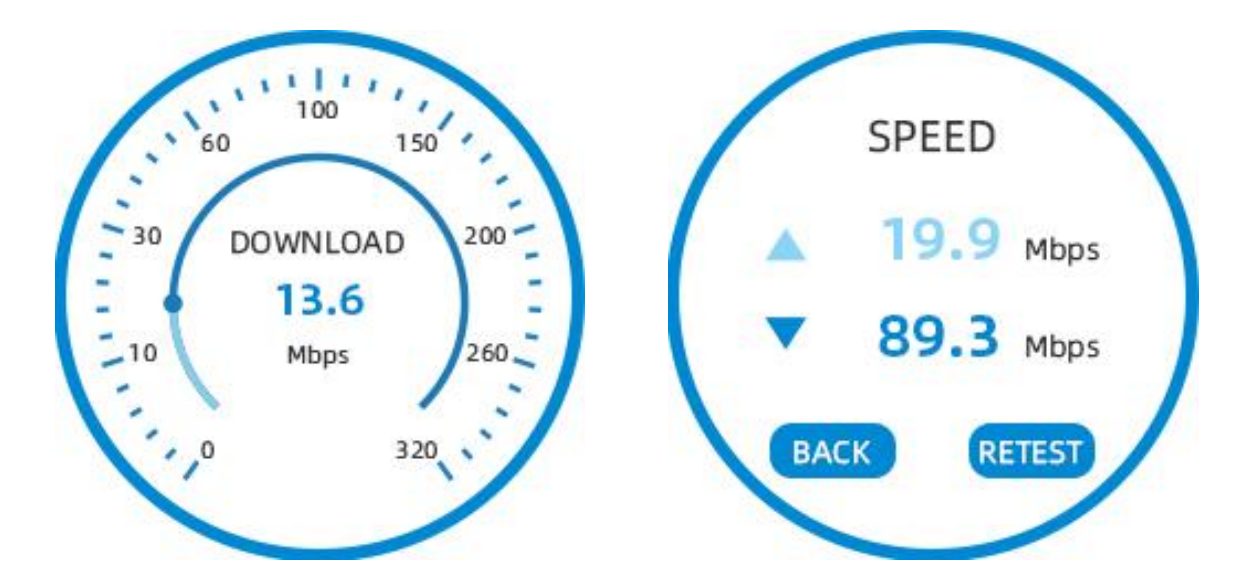

Click the Network Diagnostics icon to diagnose the connection status of WAN port, IP address acquisition, gateway address acquisition, DNS address acquisition, Internet connection, online status of Mesh devices.

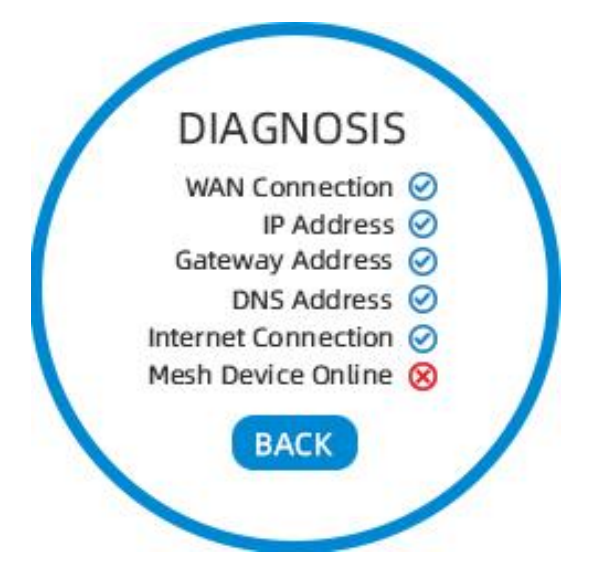

Click the backlight adjustment icon to set the screen brightness for current operation, the screen brightness when idle and not operating, and the interval time.

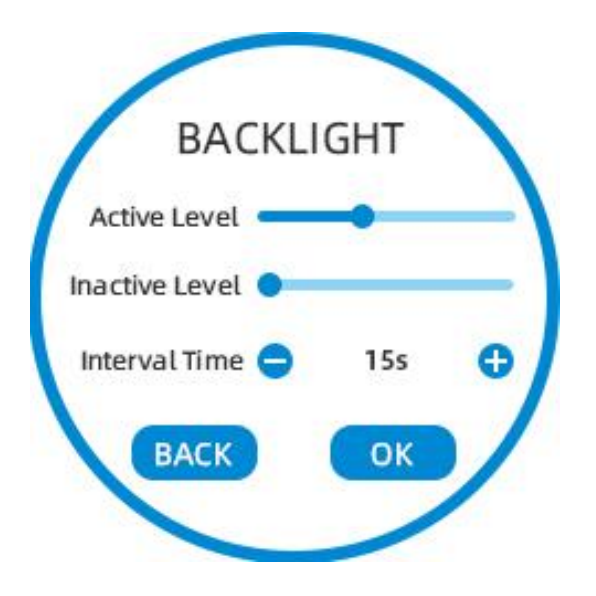

Click time setting to switch the time format and time zone.

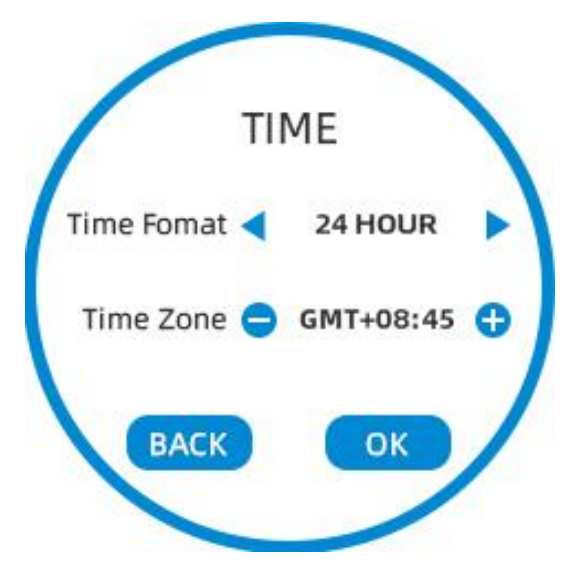

Click language setting to switch between English and Chinese.

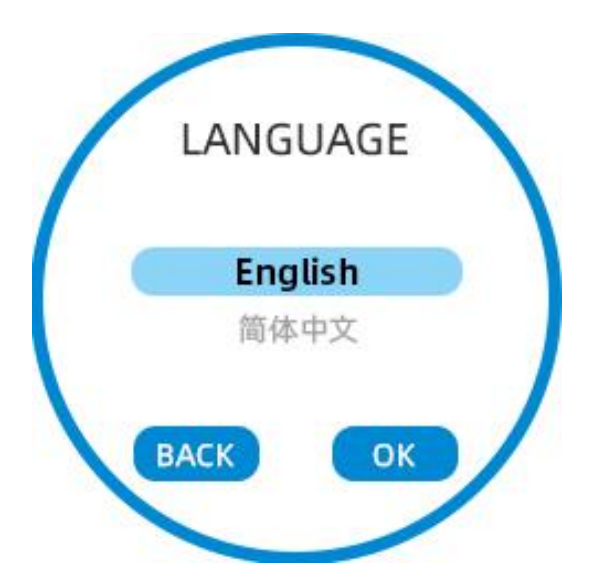

Click Reboot or Restore factory settings, you will be prompted to confirm twice to prevent accidental touch.

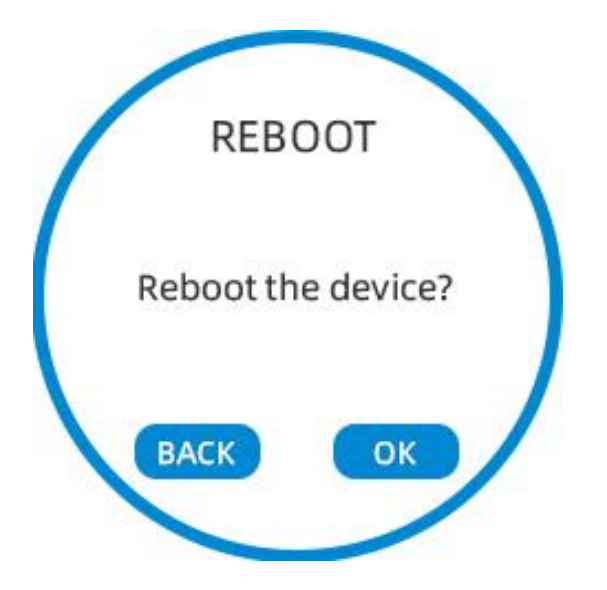

# **Chapter 3 Web Configuration**

This chapter contains the following contents:

- Two levels of administration
- Web interface management

# Two levels of administration

Our device supports two levels of administration: Administrator and User.

(1) For administrator mode operation, please type "**admin / admin**" on the username / password and click the "**Login**" button to start system configuration, this level can configure all parameters to operate the device.

(2) For user mode operation, please type **"user / user"** in the username / password, and click the **"Login"** button to start system configuration, users at this level can browse and configure part of the phone parameters, some parameters in SIP line that cannot be changed, such as server address and port, cannot be configured by users at this level.

## **URL Format**

The SR3000 has a built-in web server to respond to HTTP get/post requests. Users can use a web browser, such as Microsoft Internet Explorer or Google Chrome, to log into the SR3000 pages and configure the SR3000.

## 1. Login of LAN Port

Make sure your PC is properly connected to the LAN port of the router.

The URL format of the login web page is: http://<IP address of LAN port>, the default LAN port IP address is generally: **192.168.1.1**, please enter the corresponding address in the address blank: http://192.168.1.1, then the page will jump to the login page of the device, as the following picture:

# FLYINGVOICE

| lease enter your username and password. |          |  |
|-----------------------------------------|----------|--|
| Username                                | <u>.</u> |  |
| Password                                |          |  |

## 2. Login of WAN Port

Make sure your PC is properly connected to the **WAN** port of the router.

Obtain the WAN port IP address: You can log in to the device's Web management interface through the LAN port and navigate to the Status - Basic Settings page, you can view the IP address of the WAN port at this page.

Log in to the Web page: Open a Web browser on your PC and enter http:// <IP address of WAN port: Port>, the default port is 50080 normally. The following login page will open, enter your user name and password, and click "Login".

#### Authorization Required

| Username | 8 |  |
|----------|---|--|
| Password |   |  |

# Password

There are two login levels for the device, the administrator level and the normal user level, with different passwords for different levels.

The default login username/password for the administrator level is admin/admin.

The default login username/password for normal user level is user/user.

## 1. Change the password

Log in to WEB page of the device, switch to the **System-Management** page, find the "**Reset Password**" tab, select the "**user type**", then you can set a new user name and password, click "**Save**".

| touter Password                                |                                              |   |  |  |  |  |
|------------------------------------------------|----------------------------------------------|---|--|--|--|--|
| Changing the password used to access the devic | will cause the current user to be logged out |   |  |  |  |  |
| User Type                                      | admin                                        | v |  |  |  |  |
| New Password                                   |                                              | 2 |  |  |  |  |
| Confirm Password                               | <u> </u>                                     |   |  |  |  |  |
|                                                |                                              |   |  |  |  |  |

## 2. Forget your password

If the user changes the password for Web page and forgets it, resulting in the user being unable to access the SR3000 configuration interface, please press and hold the restore factory key for more than 5 seconds to restore the device to factory settings, and then use the default password to login.

NOTE:

If the following prompt appears:

上传配置或者恢复出厂设置后,你需要重启以生效!

Please reboot the device to ensure the changes take effect

# Web Display and Configuration

This section describes the layout of the Web page, providing a better experience in configuring the device through the Web page.

| FLYi            | <b>IGV</b>  | 00       | CE                  |                  |                                          | Firmware Version V1.1<br>Admin Mode[logout] [Reboot]    |  |  |  |  |
|-----------------|-------------|----------|---------------------|------------------|------------------------------------------|---------------------------------------------------------|--|--|--|--|
| Status          | Network     | Administ | ration Sys          | stem             |                                          |                                                         |  |  |  |  |
| Overview        | Firewall    | Routes   | System Log          | Kernel Log       | Processes                                | Realtime Graphs                                         |  |  |  |  |
| tatus           |             |          |                     |                  |                                          |                                                         |  |  |  |  |
| System          |             |          |                     |                  |                                          |                                                         |  |  |  |  |
| Model           |             |          |                     | 602000           |                                          |                                                         |  |  |  |  |
| Firmware Versio |             |          |                     | V1 1/202202211   | S12 TEST)                                |                                                         |  |  |  |  |
| Internet (WAN)  | MAC Address |          |                     | 00-11-22-33-44-  | 57                                       |                                                         |  |  |  |  |
| (LAN) MAC Add   | ress        |          |                     | 00:11:22:33:44:  | 56                                       |                                                         |  |  |  |  |
| Kernel Version  |             |          |                     | 4.4.60           |                                          |                                                         |  |  |  |  |
| Loader Version  |             |          |                     | 103              |                                          |                                                         |  |  |  |  |
| Serial Number   |             |          |                     | test1234         |                                          |                                                         |  |  |  |  |
| Build Time      |             |          |                     | 202303311612     |                                          |                                                         |  |  |  |  |
| Local Time      |             |          |                     | Fri Mar 31 17:15 | 16 2023                                  |                                                         |  |  |  |  |
| Untime          |             |          |                     | 0h 2m 11s        |                                          |                                                         |  |  |  |  |
| Load Average    |             |          |                     | 2.19, 0.82, 0.30 |                                          |                                                         |  |  |  |  |
|                 |             |          |                     |                  |                                          |                                                         |  |  |  |  |
| Nur             | nber        |          | Na                  | me               |                                          | Description                                             |  |  |  |  |
|                 |             | _        |                     |                  | Clic                                     | Click the navigation bar, the corresponding             |  |  |  |  |
| Posi            | tion 1      | N        | Main Navigation bar |                  | r<br>oub                                 | sub pavigation bar will appear                          |  |  |  |  |
|                 |             |          |                     |                  |                                          |                                                         |  |  |  |  |
|                 |             |          |                     |                  | Clic                                     | k on the sub-navigation bar to go to the configuratior  |  |  |  |  |
| Posi            | tion 2      |          | Sub-navię           | gation bar       | nao                                      | P                                                       |  |  |  |  |
|                 |             |          |                     |                  | pug                                      |                                                         |  |  |  |  |
| Posi            | tion 3      |          | Title               | e bar            | Title                                    | Configuration                                           |  |  |  |  |
|                 |             |          |                     |                  | The                                      | The firmware version, current time and management       |  |  |  |  |
| Posi            | tion 4      |          | Configuration Bar   |                  |                                          | mode of the phone are displayed. User can click Log out |  |  |  |  |
|                 |             |          | Configuration Dai   |                  | 4.4.4.4.4.4.4.4.4.4.4.4.4.4.4.4.4.4.4.4. | to ovit                                                 |  |  |  |  |
|                 |             |          |                     |                  | toe                                      | XIt                                                     |  |  |  |  |
| Posi            | tion 5      |          | Device              | Name             | Disp                                     | play the device model                                   |  |  |  |  |
|                 |             |          |                     |                  | You                                      | need to click this button to save after making          |  |  |  |  |
|                 |             |          | 100                 | -                | cha                                      | changes to the parameters. After clicking "Save" you    |  |  |  |  |
|                 |             |          | <b>W</b>            | bave             | Cita                                     | changes to the parameters. After clicking Save, you     |  |  |  |  |
|                 |             |          |                     |                  | nee                                      | d to restart the device if there is a reboot prompt.    |  |  |  |  |
|                 |             |          | (2) Reset           |                  | Clic                                     | k to cancel the changes                                 |  |  |  |  |
|                 |             |          |                     |                  |                                          |                                                         |  |  |  |  |
| Page            | button      |          | [Reb                | oot]             | Clic                                     | k to reboot the device                                  |  |  |  |  |
| inforr          | nation      |          |                     |                  |                                          |                                                         |  |  |  |  |
|                 | -           |          | log                 | out]             | Clic                                     | k to exit Web page                                      |  |  |  |  |
|                 |             |          | (Bea                | D. Anal.         | 011-                                     | k to solve and apply the configuration changes          |  |  |  |  |
|                 |             |          | Save                | a Apply          |                                          | Click to save and apply the configuration changes.      |  |  |  |  |
|                 |             |          | Re                  | fresh            | Clic                                     | k to refresh the page                                   |  |  |  |  |

# **Status**

# 1. System Information

This web page shows information of device, network, and system status, including product information,

memory, intranet information, wireless information, and network status.

|                           |                          |                          |                                                                         |                                                                                     |                             |        | BMIIII             | Inde[Indont] [ive     |  |  |
|---------------------------|--------------------------|--------------------------|-------------------------------------------------------------------------|-------------------------------------------------------------------------------------|-----------------------------|--------|--------------------|-----------------------|--|--|
| Status Network            | Administ                 | tration Sy               | ystem                                                                   |                                                                                     |                             |        |                    |                       |  |  |
| Overview Firewall         | Routes                   | System Log               | Kernel Log                                                              | Processes                                                                           | Realtime Grap               | hs     |                    |                       |  |  |
| atus                      |                          |                          |                                                                         |                                                                                     |                             |        |                    |                       |  |  |
| System                    |                          |                          |                                                                         |                                                                                     |                             |        |                    |                       |  |  |
| Model                     |                          |                          | SR3000                                                                  |                                                                                     |                             |        |                    |                       |  |  |
| Firmware Version          |                          |                          | V1.1(202303311                                                          | 612_TEST)                                                                           |                             |        |                    |                       |  |  |
| Internet (WAN) MAC Addre  | ss                       |                          | 00:11:22:33:44:57                                                       |                                                                                     |                             |        |                    |                       |  |  |
| (LAN) MAC Address         |                          |                          | 00:11:22:33:44:56                                                       |                                                                                     |                             |        |                    |                       |  |  |
| Kernel Version            |                          |                          | 4.4.60                                                                  |                                                                                     |                             |        |                    |                       |  |  |
| Loader Version            |                          |                          | 103                                                                     |                                                                                     |                             |        |                    |                       |  |  |
| Serial Number             |                          |                          | test1234                                                                |                                                                                     |                             |        |                    |                       |  |  |
| Build Time                |                          |                          | 202303311612                                                            |                                                                                     |                             |        |                    |                       |  |  |
| Local Time                |                          |                          | Fri Mar 31 17:26                                                        | :19 2023                                                                            |                             |        |                    |                       |  |  |
| uptime                    |                          |                          | Uh 13m 14s                                                              |                                                                                     |                             |        |                    |                       |  |  |
| Load Average              |                          |                          | 2.40, 2.13, 1.35                                                        |                                                                                     |                             |        |                    |                       |  |  |
| Memory                    |                          |                          |                                                                         |                                                                                     |                             |        |                    |                       |  |  |
| Total Available           |                          |                          | 146440 kB /                                                             | 399296 kB (36%)                                                                     | )                           |        |                    |                       |  |  |
| Free                      |                          |                          | 140056 kB /                                                             | 399296 kB (35%)                                                                     |                             |        |                    |                       |  |  |
| Buffered                  |                          |                          | 6384 kB / 3                                                             | 99296 kB (1%)                                                                       |                             |        |                    |                       |  |  |
| Network                   |                          |                          |                                                                         |                                                                                     |                             |        |                    |                       |  |  |
| IPv4 WAN Status           |                          |                          | Not connect                                                             | ted                                                                                 |                             |        |                    |                       |  |  |
| IPv6 WAN Status           |                          |                          |                                                                         |                                                                                     |                             |        |                    |                       |  |  |
|                           |                          |                          | ? Not connect                                                           | ted                                                                                 |                             |        |                    |                       |  |  |
| Active Connections        |                          |                          | 283 / 1                                                                 | 16384 (1%)                                                                          |                             |        |                    |                       |  |  |
| DHCP Leases               |                          | TD-4 Add                 |                                                                         |                                                                                     | 44                          |        |                    |                       |  |  |
| M2104K10AC                |                          | 192.168.1.123            |                                                                         | MAC-A<br>8c:aa:ce                                                                   | aaress<br>:09:f4:84         |        | 11h 2m 36s         | ing                   |  |  |
| Cooyes                    |                          | 192.168.1.221            |                                                                         | 22:40:5c                                                                            | :0 <mark>4:41:4</mark> 0    |        | 11h 1m 28s         |                       |  |  |
| DHCPv6 Leases             |                          |                          |                                                                         |                                                                                     |                             |        |                    |                       |  |  |
| Hostname<br>Cooyes        | IPv6-Add<br>fdcb:183a:16 | <b>iress</b><br>67::42a4 | 00                                                                      | ):01:00:01:2b:6e                                                                    | DUID<br>:ce:9a:00:e0:0c:c7: | :30:8c | Leasetime<br>11h 1 | e remaining<br>Im 16s |  |  |
| Wireless                  |                          |                          |                                                                         |                                                                                     |                             |        |                    |                       |  |  |
| Generic 802.11abgn Wirele | ss Controller (w         | vifi0)                   | SSID: S<br>Mode: M<br>Channe<br>Bitrate:<br>Wireless                    | R3000 2G<br>Naster<br>I: 0 (2.412 GHz)<br>0.286 Mbit/s<br><i>is disabled or noi</i> | t associated                |        |                    |                       |  |  |
| Generic 802.11ac Wireless | Controller (wifi1        | 1)                       | 0%<br>SSID: <u>S</u><br>Mode: Mode: M<br>Channe<br>Bitrate:<br>Wireless | R3000 5G<br>Master<br>I: 0 (5.200 GHz)<br>2.401 Mbit/s<br><i>is disabled or not</i> | t associated                |        |                    |                       |  |  |
| Associated Stations       |                          |                          |                                                                         |                                                                                     |                             |        |                    |                       |  |  |
| MAC                       | dress                    |                          | Network                                                                 |                                                                                     | Signal                      | Noise  | RX Rate            | TX Rate               |  |  |
| MAC-AL                    |                          |                          |                                                                         |                                                                                     |                             |        |                    |                       |  |  |

## 2. System Log

At this configuration page, users can view the system log, which contains important configuration information for the SR3000. Users can use the Clear button to delete all logs and clear all information; use the Refresh button to refresh the system logs; and use the Save button to save the logs to the local computer, then you can export the logs.

| FLYIN                                                                                                    | GVO                                                                                                    | ICE                                                                                                    |                                                                                                    |                                                                                                    | Firmware Version V1.1<br>Admin Mode[logout] [Reboot]                                                                                                    |
|----------------------------------------------------------------------------------------------------|----------------------------------------------------------------------------------------------------|----------------------------------------------------------------------------------------------------|----------------------------------------------------------------------------------------------------|----------------------------------------------------------------------------------------------------|----------------------------------------------------------------------------------------------------|
| Status Net                                                                                                    | work Admi                                                                                                    | inistration S                                                                                                    | ystem                                                                                                    |                                                                                                    |                                                                                                    |
| Overview Fi                                                                                                    | ewall Route                                                                                                    | s System Log                                                                                                    | Kernel Log                                                                                                    | Processes                                                                                                    | Realtime Graphs                                                                                                    |
| System Log                                                                                                    |                                                                                                    |                                                                                                    |                                                                                                    |                                                                                                    |                                                                                                    |
| 🖉 Refresh 🖉 Clear                                                                                                    | Save 🛛                                                                                                    |                                                                                                    |                                                                                                    |                                                                                                    |                                                                                                    |
| Hannisch Lifer: 184300<br>Segräal.Number: 184710<br>Sigräal.Number: 184710<br>JF:192.168.1.1<br>HWWer:VI.1<br>SIWer:VI.1<br>SIWer:VI.1<br>SIWer:VI.1<br>SIWer:11.440<br>Mar 31 10:14:40<br>Mar 31 10:14:40<br>M | 1<br>1 (202303311612_<br>1<br>1 (202303311612_<br>1 (202303311612_<br>1 (20230311612_<br>1 (20230311612 | TBST)<br>xyslogd started: B<br>r060/4610]: tr060.<br>rfv[4610]: BWTTRA<br>rfv[4610]: BWTTRA<br>rfv[4610]: BWTTRA<br>rfv[4610]: BWTTRA<br>rfv[4610]: BWTTRA<br>rfv[4610]: rt060.<br>rfv[4610]: rt060.<br>rfv[4610]: rt00.<br>rfv[4610]: rt00.<br>rfv[4610]: | usyBox v1. 30. 1<br>c<br>CE dev_manager.c-<br>CE dev_manager.c-<br>CE dev_manager.c-<br>CE dev_manager.c-<br>BIO1: trO69.c<br>t stat / sto/res<br>c<br>CE dev_manager.c-<br>BIO1: trO69.c<br>t stat / sto/res<br>CE dev_manager.c-<br>c<br>BIO1: trO69.c<br>t stat / sto/res<br>CE dev_manager.c-<br>c<br>BIO1: trO69.c<br>t stat / sto/res<br>c<br>BIO1: trO69.c<br>CE dev_manager.c-<br>c<br>BIO1: trO69.c | <pre>&gt;line.1470 : /s &gt;line.1338 : en &gt;line.1338 : en &gt;line.1338 : en &gt;line.1338 : en &gt;line.1333 : /s &gt;line.1313 : /s &gt;line.1313 : /s &gt;line.1313 : /s &gt;line.1313 : /s &gt;line.1313 : /s &gt;line.1313 : /s</pre> | sr/sbin/trfv PID-4610 dev_man_has_init=0<br>encoofig_ callback=0000000<br>encoofig_ callback=0002540<br>encysbor_callback=0002564<br>er/sbin/trfv PID-4610<br>sr/sbin/trfv recv signal 17<br>file or directory<br>sr/sbin/trfv recv signal 17<br>he or directory<br>sr/sbin/trfv recv signal 17 |

18

## 3. Kernal Log

# FLYINGVOICE

Firmware Version V1.1 Admin Mode[logout]\_[Reboot]

| Status   | Network  | Administration |          | System        |           |                 |
|----------|----------|----------------|----------|---------------|-----------|-----------------|
| Overview | Firewall | Routes         | System L | og Kernel Log | Processes | Realtime Graphs |

#### Kernel Log

| 7          | 0.0000001  | Booting Linux on physical CBU 0x0                                                                                                    |
|------------|------------|----------------------------------------------------------------------------------------------------|
| 2          | 0.000000   | BOOLING LINUX ON DRYSICHI CPU OXO                                                                                                    |
| 12         | 0.000000   | initializing cgroup subsys cpuset                                                                                                    |
| E          | 0.0000001  | Initializing cercup subsys cou                                                                                                    |
| <b>F</b> ( | 0.000000   | Telefoliaine second subject thread                                                                                                    |
|            | 0.0000000  | Initializing ogroup subsys opuacot                                                                                                    |
| 12         | 0.0000001  | Linux version 4.4.60 (root@hello-PowerEdge-T40) (gcc version 5.2.0 (UpenWrt GUC 5.2.0 eesb52a+r49254) / #50 SMP FKEEMPT Thu Mar 30 14:54:35 CST 2023                                                                                                    |
| 12         | 0.0000001  | CPU: ARMv7 Processor [51af8014] revision 4 (ARMv7), cr=10c0383d                                                                                                    |
| ÷          | 0.000000   | CDI: PIDT / VIDT nonalisting data macha VIDT alisting instruction cacha                                                                                                    |
| ÷.         | 0.000000   | Cro. Firi / Viri Homailashig data cache, Viri allashig histraction cache                                                                                                    |
| 12         | 0.000000   | Machine model: Qualcomm Technologies, Inc. IPQ5018/AP-MP03.5-C1                                                                                                    |
| E          | 0.000000]  | Tenoring memory range 0x40000000 - 0x41000000                                                                                                    |
| -          | 0.000000   |                                                                                                    |
| 10         | 0.000000   | Reserved memory, not enough space all derined regions.                                                                                                    |
| 12.5       | 0.000000   | Reserved memory: not enough space all defined regions.                                                                                                    |
| E2         | 0.0000001  | Reserved memory: not enough snace all defined regions                                                                                                    |
| ÷.         | 0.000000   |                                                                                                    |
| 10.00      | 0.000000   | Reserved Memory. Not enough space all defined regions.                                                                                                    |
| 12         | 0.000000   | Reserved memory: OVERLAP DETECTED!                                                                                                    |
| E          | 0.000000]  | of mem regions@48000000 (0x4b0000000x50400000) overlaps with of code data@48000000 (0x4b0000000x4b060000)                                                                                                    |
| <b>F</b> ( | 0.000000   | Manuar and and Rear and a miterally                                                                                                    |
| ÷ .        | 0.000000   | Menory portey, pata cache wirtearioc                                                                                                    |
| 12         | 0.0000001  | Un node U totalpages: 103424                                                                                                    |
| 1          | 0.000000]  | free area init node: node 0. p=dat 80d05940, node mem map 9eb9d000                                                                                                    |
| 7          | 0.000000   | Normal sons, 1116 never used for moreon                                                                                                    |
| 1. C       | 0.000000   | Notical 2008. 1110 pages used for memory                                                                                                    |
| 1.         | 0.000000]  | Normal Zone: U pages reserved                                                                                                    |
| E          | 0.0000001  | Normal zone: 103424 pages, LIFO batch:31                                                                                                    |
| F          | 0.000000   | neal problem for conduit mathed from DT                                                                                                    |
| ÷          | 0.000000   | profit proving for conduct method from pr                                                                                                    |
| 2.5        | 0.000000]  | psc1: PSCIv1.0 detected in firmware.                                                                                                    |
| E2         | 0.000000   | psci: Usin≢ standard PSCI v0.2 function IDs                                                                                                    |
| ÷          | 0.000000   | need: WICPLIFE INFO TVDE not supported                                                                                                    |
| 2.         | 0.000000   | process and the process of the process of the proce |
| 12         | 0.0000001  | FERCPU: Embedded 11 pages/cpu @9ebbr000 s149/b r8192 d21888 u45056                                                                                                    |
| E.         | 0.000000]  | pcpu-alloc: s14976 r8192 d21888 u45056 alloc=11*4096                                                                                                    |
| E.         | 0.000000   | non-siles: [0] 0 [0] 1                                                                                                    |
|            | 0.000000   | population [0] v [0] 1                                                                                                    |
| 12.1       | 0.0000001  | Built 1 zonelists in Zone order, mobility grouping on. Total pages: 102308                                                                                                    |
| E          | 0.000000]  | Kernel command line: console=ttvWSW0.115200n8 cnss2 bdf integrated=0x24 cnss2 bdf pci0=0x60 cnss2 bdf pci1=0xa4 cnss2 skip radio bman=4 ubi.mtd=root                                                                                                    |
| F          | 0.000000   | PTD back table entries: 2049 (ander: 1, 9102 biter)                                                                                                    |
| 12 C       | 0.000000   | FID Hash table entries. 2005 (Fider, 1, 0.52 D)tes/                                                                                                    |
| 12         | 0.0000001  | Dentry cache hash table entries: 65036 (order: 6, 262144 bytes)                                                                                                    |
| E          | 0.0000001  | Inode-cache hash table entries: 32768 (order: 5, 131072 bytes)                                                                                                    |
| F          | 0.000000   | Namoru: 2022728 (412606K sucilable (6205K barnel odd 256K ymdets 1016K redate 1024K init 442K brs 15424K received OK ene-received OK bishman)                                                                                                    |
| 2          | 0.000000   | MEMORY. 3502/28/T100508 available (00008 Aviner Code, 35Th reads, 19708 rouge, 10278 rmrt, TF28 055, 107278 reserved, 08 cmarteserved, 08 mighted                                                                                                    |
| 1.1        | 0.0000001  | virtual kernel memory layout:                                                                                                    |
| E.         | 0.000000]  | vector : 0xffff0000 - 0xffff1000 ( 4 kB)                                                                                                    |
|            | 0.000000   | firmen : 0xffc00000 - 0xfff00000 (3072 kB)                                                                                                    |
| ÷          | 0.0000000  |                                                                                                    |
| 1.1        | 0.0000000  | AWETICC: AXAIRAAAAA (1930 WP)                                                                                                    |
| EC         | 0.000000]  | lowmen : 0x8000000 - 0x9f000000 ( 495 MB)                                                                                                    |
| E          | 0.000000   | nimen · 0x7fe00000 - 0x80000000 ( 2.VE)                                                                                                    |
|            | 0.0000000  |                                                                                                    |
| 1.1        | 0.000000   | modules: 0x17000000 - 0x17600000 ( 14 Mb)                                                                                                    |
| 12         | 0.000000   | .text: 0x80208000 - 0x80b07684 (9214 kB)                                                                                                    |
| 5          | 0.000000   | init : 0x80c00000 - 0x80c00000 (1024 VB)                                                                                                    |
| ¥.         | 0.0000001  |                                                                                                    |
|            | 0.000000   | . deta : 0x50d00000 - 0x50d05505 ( 350 xb)                                                                                                    |
| 1.1        | 0.000000   | .bss::0x80d5b000 - 0x80dc9a58 ( 443 xB)                                                                                                    |
| E          | 0.000000]  | SLUB: HValign=64 Ordex=0-3 WinObjects=0 CPUs=2 Nodes=1                                                                                                    |
| 7          | 0.000000   | Prosmitika historyhisel 2011 implementation                                                                                                    |
| ± .        | 0.000000   | rreenpriore nierarchicar aco imprementation.                                                                                                    |
| 1.0        | 0.000000]  | Build-time adjustment of leaf famout to 32.                                                                                                    |
| 10         | 0.000000]  | RCU restricting CPUs from NR CPUS=4 to nr cpu ids=2.                                                                                                    |
| F          | 0.000000   | PCU: Adjusting property for you famout last-22 my any id-2                                                                                                    |
| =          | 0.000000   | And Augusting States, for regional federal, Highpidste                                                                                                    |
| 1          | 0.000000]  | NK_1NU5:10 NI_1IQS:10 10                                                                                                    |
| 100        | 0.0000001  | GICv2m: Node v2m: range[0xb00a000:0xb00affc], SPI[448:480]                                                                                                    |
| -          | 0.0000001  | CICv2m: Node v2m: renze[0vh00h000:0vh00hffc] SPI[490:512]                                                                                                    |
|            | 0.000000   | And the set of the set of the set |
| 1.1        | 0.0000000  | Architected cpid timer(s/ running at 24 UUMHZ (virt/.                                                                                                    |
| 100        | 0.000000]  | clocksource: arch_sys_counter: mask: Oxfffffffffffffffffmax_cycles: 0x588fe9dc0, max_idle_ns: 440795202592 ns                                                                                                    |
| 1          | 0.0000061  | sched clock: 56 bits at 24MHz resolution 4ins wraps every 4398046511097ns                                                                                                    |
| =          | 0.000010   | Contracting as a financial data that and the state of the state of the |
| 1          | 0.000019   | Switching to timer-based delay loop, resolution 4ins                                                                                                    |
| 1.         | 0.000542   | Calibrating delay loop (skipped), value calculated using timer frequency. 48.00 BogoMIPS (lpj=240000)                                                                                                    |
| EC.        | 0.000561   | pid max: default: 32768 minimum: 301                                                                                                    |
| -          | 0.000676   | Nount-raphs hash table entries: 1024 (order: 0 4006 hutes)                                                                                                    |
| =          | 0.000010   | Avante value inali value citizes. 1967 (Videz, V. 7970 V)/05/                                                                                                    |
| 1          | 0.000687   | wountpoint-cache nash table entries: 1024 (order: 0, 4090 dytes)                                                                                                    |
| EP.        | 0.001368   | Initializing deroup subsys io                                                                                                    |
| 1          | 0.001394   | Initializing certain subsys memory                                                                                                    |
| =          | 0.001400   | Triticile specie adverse daving                                                                                                    |
| =          | 0.001430   | Initializing ogroup subsys devices                                                                                                    |
| 1.         | 0.001446]  | Initializing ogroup subsys freezer                                                                                                    |
| 1          | 0.001460   | Initializing cercup subsys net cls                                                                                                    |
| 7          | 0.0014701  | Initializing agroup subset hide                                                                                                    |
| =          | 0.001413   | Instruction of the second second se                                                                                                    |
| -          | 0.001520   | CPU: lesting write puller coherency: ok                                                                                                    |
| 1          | 0.001979   | CPU0: thread -1, cpu 0, socket 0, mpidr 80000000                                                                                                    |
| 1          | 0.002052   | Satting up static identity was for 0x41300000 - 0x41300058                                                                                                    |
| =          | 0.052005   | UTV Mean Done base added and me                                                                                                    |
| =          | 0.002897   | waw wennih numb ogse fønte set op                                                                                                    |
| 1          | 0.052933]  | MSM Memory Dump apps data table set up                                                                                                    |
|            | 5 000 (TO) | SHARE AND DECISION STRUCTURES AND ADDRESS AND ADDRESS AND ADDRESS ADDRESS AD                                                                                                    |
|            |            |                                                                                                    |

## Network

In this part of the web page management, you can configure parameters of WAN port, LAN port, MAC

clone, Mesh, WiFi, network diagnostics, routing, etc.

#### 1. WAN Port Setting

This page allows you to check the status of different network ports and to configure them.

| Status     | Netwo | rk  | Admi  | inistration | Syste | em        |               |             |          |      |
|------------|-------|-----|-------|-------------|-------|-----------|---------------|-------------|----------|------|
| Interfaces | Wifi  | s   | witch | DHCP and    | DNS   | Hostnames | Static Routes | Diagnostics | Firewall | Mesh |
| WAN        | WAN6  | LAN |       |             |       |           |               |             |          |      |

#### Interfaces

| Interface Overview                 |                                                                                                    |                     |              |      |      |                |
|------------------------------------|----------------------------------------------------------------------------------------------------|---------------------|--------------|------|------|----------------|
| Network                            | Status                                                                                                    |                     | Actions      |      |      |                |
| network                            | Uptime: 16h 8m 38s<br>MAC-Address: 00:21:52:11:22:34                                                                                                    |                     | Actions      |      |      |                |
| LAN                                | RX: 60.20 MB (455464 Pkts.)                                                                                                    |                     |              |      |      |                |
| び ( <u>●</u> ★ ★ ★ ★ ★ )<br>br-lan | TX: 222.68 MB (542269 Pkts.)<br>IPv4: 192.168.1.1/24<br>IPv6: 2001:db8:4df7::1/60<br>IPv6: fdfb:622c:3=41:1/60                                                                                                    | 🦉 Connect 🥘         | Stop         | Edit | ×    | Delete         |
| WAN<br>in<br>eth0                  | Uptime: 16h 8m 36s<br>MAC-Address: 00:21:F2:11:22:35<br>RX: 424.52 MB (3470730 Pkts.)<br>TX: 26.80 MB (154949 Pkts.)<br>IPv4: 192.168.5.89/20<br>IPv6: 2607:feb0::8530:221:f2ff:fe11:2235/64<br>IPv6: 2001:db8:1111:4d9d/128 | 💋 Connect 🕲         | Stop         | Edit | ×    | Delete         |
| WANG<br>eth0                       | Uptime: 16h 8m 32s<br>MAC-Address: 00:21:F2:11:22:35<br>RX: 424.52 MB (3470730 Pkts.)<br>TX: 26.80 MB (154949 Pkts.)<br>IPv4: 192.168.5.89/20<br>IPv6: 2607.feb0::8530:221:f2ff:fe11:2235/64                                 | 🖉 Connect 🥘         | Stop         | Edit | ×    | Delete         |
| Add new interface                  | IPv6: 2001:db8:1111::4d9d/128                                                                                                    |                     |              |      |      |                |
| IPv6 ULA-Prefix                    | fdfb:622c:3a41::/48                                                                                                    | 2                   |              |      |      |                |
| @Reset                             |                                                                                                    |                     |              |      | Save | 📴 Save & Apply |
| Name of Parameters                 | i                                                                                                    | Description         |              |      |      |                |
| Status                             | Status inf                                                                                                    | ormation of netwo   | rk interface |      |      |                |
| Connect                            | Со                                                                                                    | nnect network inte  | rface        |      |      |                |
| Stop                               | CI                                                                                                    | lose network interf | ace          |      |      |                |
| Edit                               | Con                                                                                                    | figure network inte | erface       |      |      |                |
| Delete                             | De                                                                                                    | elete network inter | face         |      |      |                |
|                                    |                                                                                                    |                     |              |      |      |                |

## 2. Connection Type of WAN Port

This section describes how to connect to the **WAN** port in basic mode.

#### 1) Static IP

This configuration can be used when a subscriber receives a **fixed public IP address** or a **public subnet**, i.e. **multiple public IP addresses**, from an Internet provider. In most cases, the cable service provider will provide a **fixed public IP** and the DSL service provider will provide a **public subnet**. If you have a public subnet, you can assign an IP address to the **WAN** port.

#### Interfaces - WAN

On this page you can configure the network interfaces. You can bridge several interfaces by ticking the "bridge interfaces" field and enter the names of several network interfaces separated by spaces. You can also use <u>VLAN</u> notation INTERFACE.VLANNR (e.g.: eth0.1).

| General Setup              | Advanced Settings | Physical Settings | Firewall Settings |                                                                                                    |
|----------------------------|-------------------|-------------------|-------------------|----------------------------------------------------------------------------------------------------|
| Status                     |                   |                   | eth0              | Uptime: 16h 8m 7s<br>MAC-Address: 00:21:F2:11:22:35<br>RX: 424.13 MB (3468295 Pkts.)<br>TX: 26.78 MB (154886 Pkts.)<br>IPv4: 192.168.5.89/20<br>IPv6: 2607:feb0:7:8530:221:f2ff:fe11:2235/64<br>IPv6: 2001:db8:1111::4d9d/128 |
| vrotocol                   |                   |                   | Stati             | address 👻                                                                                                    |
| IPv4 address               |                   |                   |                   |                                                                                                    |
| IPv4 <mark>net</mark> mask |                   |                   |                   | ▼.                                                                                                    |
| IPv4 gateway               |                   |                   |                   |                                                                                                    |
| IPv4 broadcast             |                   |                   |                   |                                                                                                    |
| Use custom DNS             | servers           |                   |                   | <u>1</u>                                                                                                    |
| IPv6 assignment            | length            |                   | disab<br>(2) As   | led  Sign a part of given length of every public IPv6-prefix to this interface                                                                                                    |
| IPv6 address               |                   |                   |                   |                                                                                                    |
| IPv6 gateway               |                   |                   |                   |                                                                                                    |
| Pv6 routed prefix          | ¢                 |                   | 63 Pi             | blic prefix routed to this device for distribution to dilents.                                                                                                    |

| General Setup    |                                  |  |
|------------------|----------------------------------|--|
| Ignore interface | Disable DHCP for this interface. |  |
|                  |                                  |  |

🔄 Back to Overview 🙆 Reset

Save Save & Apply

| Name of Parameter | Description                         |
|-------------------|-------------------------------------|
| Status            | Display the current WAN port status |
| Protocol          | Select static IP address            |
| IP address        | IP address of Internet port         |
| Subnet Mask       | Subnet mask of Internet port        |
| IP Gateway        | Default gateway of Internet port    |

Firmware Version V1.1 Admin Mode[logout] [Reboot]

#### 2) DHCP

The router has a built-in DHCP server that assigns a dedicated IP address to each local client. The DHCP function allows the SR3000 to automatically obtain an IP address from the DHCP server. In this case, there is no need to manually assign IP addresses to the client.

# FLYINGVOICE

| Status     | Networ | k Adm  | inistration Sys | tem       |               |             |          |      |   |  |
|------------|--------|--------|-----------------|-----------|---------------|-------------|----------|------|---|--|
| Interfaces | Wifi   | Switch | DHCP and DNS    | Hostnames | Static Routes | Diagnostics | Firewall | Mesh |   |  |
| WAN V      | VAN6   | LAN    |                 | _         |               |             | _        | _    | _ |  |

#### Interfaces - WAN

On this page you can configure the network interfaces. You can bridge several interfaces by ticking the "bridge interfaces" field and enter the names of several network interfaces separated by spaces. You can also use <u>VLAN</u> notation INTERFACE.VLANNR (e.g.: eth0.1).

| Status                                | Uptime: 16h 7m 34s<br>MAC-Address: 00:21:F2:11:22:35<br>RX: 423.66 MB (3465172 Pkts.)<br>TX: 26.77 MB (154795 Pkts.)<br>IPv6: 2607:feb0::78530:221:f2ff;fe11:2235/64<br>IPv6: 2001:db8:1111::4d9d/128 |
|---------------------------------------|----------------------------------------------------------------------------------------------------|
| Protocol                              | DHCP client V                                                                                                    |
| Hostname to send when requesting DHCP | SR3000                                                                                                    |
| Back to Overview 🞯 Reset              | Save 🕼 Save &                                                                                                    |

| Name of Parameters | Description                        |
|--------------------|------------------------------------|
| Status             | Display status of current WAN port |
| Protocol           | Select Auto-Configuration DHCP     |

#### 3) PPPoE

PPPoE stands for **Point-to-Point Protocol over Ethernet**. It relies on two widely accepted standards: **PPP** and **Ethernet**, which connects users over Ethernet to the Internet with common broadband media such as single DSL lines, wireless devices or cable modems. All users on Ethernet can share a common connection.

PPPoE is used for most **DSL modem users**, your service provider will provide information about username, password and authentication mode, and all local users can share a PPPoE connection to access the Internet.

Firmware Version V1.1

# **FLYINGVOICE**

|            |         |        |                 |           |               |             |          |      | Admin Mode [logout] [Reboot] |
|------------|---------|--------|-----------------|-----------|---------------|-------------|----------|------|------------------------------|
| Status     | Network | Admi   | inistration Sys | tem       |               |             |          |      |                              |
| Interfaces | Wifi    | Switch | DHCP and DNS    | Hostnames | Static Routes | Diagnostics | Firewall | Mesh |                              |
| WAN W      | (ANG    | LAN    |                 |           |               |             |          |      |                              |

#### Interfaces - WAN

On this page you can configure the network interfaces. You can bridge several interfaces by ticking the "bridge interfaces" field and enter the names of several network interfaces separated by spaces. You can also use <u>VLAN</u> notation INTERFACE.VLANNR (e.g.: eth0.1).

| Status             | RX: 0.00 B (0 Pkts.)<br>pppoe-wan TX: 0.00 B (0 Pkts.) |  |
|--------------------|--------------------------------------------------------|--|
| Protocol           | PPPoE 🗸                                                |  |
| AP/CHAP username   |                                                        |  |
| AP/CHAP password   | <b>2</b>                                               |  |
| ccess Concentrator | auto  ¿ Leave empty to autodetect                      |  |
| iervice Name       | auto                                                   |  |

Back to Overview 🔞 Reset

Save Save & Apply

| Name of Parameters  | Description                                                    |
|---------------------|----------------------------------------------------------------|
| Status              | Receive-send data status of PPPoE-WAN                          |
| Protocol            | Select PPPoE                                                   |
| PAP/CHAP Username   | PPPoE account from Internet server provider                    |
| PAP/CHAP Password   | Password of PPPoE account from Internet server provider        |
| Access Concentrator | Generate the PPPoE session identifier SESSION_ID, not required |
| Service Name        | Fill in the service name, not required                         |

#### 4) Bridge Mode

Bridge can be set up under **Network - Interface - Physical Settings**. Bridge mode use no IP address and the device acts as a bridge between the WAN port and the LAN port. A routing connection must be established to provide IP addresses for local services on the device.

| 1.5 | Web Co           | onfig    | uration      |                |                  |                      |                                                                                                    |                                                                                                    |                                                         |                     | SR3000 User's  |
|-----|------------------|----------|--------------|----------------|------------------|----------------------|----------------------------------------------------------------------------------------------------|----------------------------------------------------------------------------------------------------|---------------------------------------------------------|---------------------|----------------|
| 1   | Status           | Servi    | ices N       | letwork        | SIP              | Administration       | System                                                                                                    |                                                                                                    |                                                         |                     |                |
|     | Interfaces       | Wi       | fi Swit      | ch DH          | CP and DNS       | Hostnames            | Static Routes                                                                                                    | Diagnostics                                                                                                    | Whole Home Covera                                       | ige Firewall        | HyFi Network   |
|     | HyFi Securi      | ity      | Multi-WAN    | VPN            | Mesh             |                      |                                                                                                    |                                                                                                    |                                                         |                     |                |
|     | WAN W            | VAN6     | LAN          | _              | _                |                      |                                                                                                    |                                                                                                    |                                                         | _                   |                |
|     | -                |          |              |                |                  |                      |                                                                                                    |                                                                                                    |                                                         |                     |                |
| I   | interfaces       | 5 - W    | AN           |                |                  |                      |                                                                                                    |                                                                                                    |                                                         |                     |                |
| 0   | in this name you |          | ofigure the  | network inte   | arfaces You c    | an bridge several in | terfaces by ticking t                                                                                                    | he "hridae interface                                                                                                    | s" field and enter the nam                              | es of several netw  | ork interfaces |
| Se  | eparated by spa  | aces. Yo | u can also u | ise VLAN not   | ation INTERF     | ACE.VLANNR (e.g.:    | eth0.1).                                                                                                    | ne bridge interface                                                                                                    | s field and enter the fiam                              | es of several field | OFK INCENTACES |
|     | C C              | - 6      |              | windowing.     |                  | Sanato               |                                                                                                    |                                                                                                    |                                                         |                     |                |
|     | Common Co        | ntigur   | ation        |                |                  |                      |                                                                                                    |                                                                                                    |                                                         |                     |                |
|     | General Setup    | Adv      |              | Dhur           | sical Settings   | Firewall Settinos    |                                                                                                    |                                                                                                    |                                                         |                     |                |
|     |                  |          |              | Pilys          | neon blockingb   |                      |                                                                                                    |                                                                                                    |                                                         |                     |                |
|     | Bridge interfac  | ces      |              | ings Phys      | inton o ottanigo |                      | creates a bridge ov                                                                                                    | ver specified interfa                                                                                                    | re(s)                                                   |                     |                |
|     | Bridge interfac  | ces      |              | ings [] Pinys  | in a detailing o |                      | creates a bridge ov                                                                                                    | ver specified interfac                                                                                                    | ce(s)                                                   |                     |                |
| -   | Bridge interfac  | ces      |              | ings [] Pinys  | , construings    |                      | ) creates a bridge ov                                                                                                    | ver specified interfac                                                                                                    | ce(s)                                                   |                     |                |
| -   | Bridge interfac  | ces      |              | iga [] Filys   |                  |                      | Creates a bridge ov                                                                                                    | ver specified interfac                                                                                                    | ce(s)                                                   |                     |                |
|     | Bridge interfac  | ces      |              | ings [] Pinys  |                  |                      | Creates a bridge ov<br>Ethernet Adapter<br>Ethernet Adapter                                                                                                    | ver specified interfac<br>: "bond0"<br>: "eth0" ( <u>wan</u> , <u>wan</u> t                                                                                                    | ce(s)                                                   |                     |                |
|     | Bridge interfac  | ces      |              | igs [] riiys   |                  |                      | Creates a bridge ov<br>Ethernet Adapter<br>Ethernet Adapter<br>Ethernet Adapter                                                                                                    | ver specified interface<br>: "bond0"<br>: "eth0" ( <u>wan</u> , <u>wan6</u><br>: "eth1" ( <u>lan</u> )                                                                                                    | ce(s)<br>Σ)                                             |                     |                |
| -   | Bridge interfac  | ces      |              |                |                  |                      | <ul> <li>Creates a bridge ov</li> <li>Ethernet Adapter</li> <li>Ethernet Adapter</li> <li>Ethernet Adapter</li> <li>Ethernet Adapter</li> <li>Ethernet Adapter</li> </ul>                                                                                                    | ver specified interface<br>: "bond0"<br>: "eth0" ( <u>wan</u> , <u>wanf</u><br>: "eth1" ( <u>lan</u> )<br>: "gretap0"                                                                                                    | ce(s)<br>5)                                             |                     |                |
| -   | Bridge interfac  | ces      |              | igs [] riiys   |                  |                      | <ul> <li>Creates a bridge ov</li> <li>Ethernet Adapter</li> <li>Ethernet Adapter</li> <li>Ethernet Adapter</li> <li>Ethernet Adapter</li> <li>Ethernet Adapter</li> <li>Ethernet Adapter</li> </ul>                                                                                                    | ver specified interfac<br>: "bond0"<br>: "eth0" ( <u>wan, want</u><br>: "eth1" ( <u>lan</u> )<br>: "gretap0"<br>: "ip6gre0"                                                                                                    | ce(s)<br>2)                                             |                     |                |
| -   | Bridge interfac  | ces      |              | ings [] Pillys |                  |                      | Creates a bridge ov     Ethernet Adapter     Ethernet Adapter     Ethernet Adapter     Ethernet Adapter     Ethernet Adapter     Ethernet Adapter     Ethernet Adapter     Ethernet Adapter                                                                                                    | ver specified interface<br>: "bondo"<br>: "etho" ( <u>wan, want</u><br>: "eth1" ( <u>lan</u> )<br>: "ip6gre0"<br>: "ip6gre0"                                                                                                    | ce(s)                                                   |                     |                |
| -   | Bridge interfac  | ces      |              |                |                  |                      | <ul> <li>creates a bridge ov</li> <li>Ethernet Adapter</li> <li>Ethernet Adapter</li> <li>Ethernet Adapter</li> <li>Ethernet Adapter</li> <li>Ethernet Adapter</li> <li>Ethernet Adapter</li> <li>Ethernet Adapter</li> <li>Ethernet Adapter</li> <li>Ethernet Adapter</li> <li>Ethernet Adapter</li> <li>Ethernet Adapter</li> </ul>                                                                                                    | ver specified interface<br>: "bondo"<br>: "etho" ( <u>wan</u> , <u>wanf</u><br>: "eth1" ( <u>lan</u> )<br>: "gretapo"<br>: "ip6gre0"<br>: "ip6tnlo"<br>: "ipsecdummy"                                                                                         | ce(s)<br>j)                                             |                     |                |
| -   | Bridge interface | ces      |              |                |                  |                      | <ul> <li>creates a bridge ov</li> <li>Ethernet Adapter</li> <li>Ethernet Adapter</li> </ul> | ver specified interface<br>: "bond0"<br>: "eth0" ( <u>wan, wanf</u><br>: "eth1" ( <u>lan</u> )<br>: "gretap0"<br>: "ip6gre0"<br>: "ip6tnl0"<br>: "ipsecdummy"<br>: "miireg"                                                                                   | ce(s)<br>2)                                             |                     |                |
| -   | Bridge interface | ces      |              | iigs [] Piiys  |                  |                      | Creates a bridge ov     Creates a bridge ov     Ethernet Adapter     Ethernet Adapter     Ethernet Adapter     Ethernet Adapter     Ethernet Adapter     Ethernet Adapter     Ethernet Adapter     Ethernet Adapter     Ethernet Adapter     Ethernet Adapter     Ethernet Adapter     Ethernet Adapter     Ethernet Adapter                                                                                                    | ver specified interface<br>: "bond0"<br>: "eth0" ( <u>wan, wané</u><br>: "eth1" ( <u>lan</u> )<br>: "gretap0"<br>: "ip6gre0"<br>: "ip6tn10"<br>: "ip6secdummy"<br>: "miireg"<br>: "soc0"                                                                      | ce(s)<br>E)                                             |                     |                |
| -   | Bridge interface | ces      |              |                |                  |                      | Creates a bridge ov  Ethernet Adapter Ethernet Adapter Ethernet Adapter Ethernet Adapter Ethernet Adapter Ethernet Adapter Ethernet Adapter Ethernet Adapter Ethernet Adapter Ethernet Adapter Ethernet Adapter Ethernet Adapter Ethernet Adapter Ethernet Adapter Ethernet Adapter                                                                                                    | ver specified interface<br>: "bond0"<br>: "eth0" ( <u>wan</u> , <u>wan6</u><br>: "eth1" ( <u>lan</u> )<br>: "gretap0"<br>: "ip6gre0"<br>: "ip6gre0"<br>: "ip6gre0"<br>: "mireg"<br>: "soc0"<br>: "soc1"                                                       | ce(s)                                                   |                     |                |
| -   | Bridge interface | ces      |              | iigs 🗌 riiy    |                  |                      | Creates a bridge ov  Ethernet Adapter Ethernet Adapter                                                                                                    | er specified interface<br>: "bondo"<br>: "etho" ( <u>wan, wané</u><br>: "ethi" ( <u>lan</u> )<br>: "ip6gre0"<br>: "ip6gre0"<br>: "ip6gre0"<br>: "ipsecdummy"<br>: "miireq"<br>: "soc0"<br>: "soc1"<br>: "teql0"                                               | ce(s)<br>2)                                             |                     |                |
| -   | Bridge interfac  | ces      |              | riys           |                  |                      | Creates a bridge ov  Ethernet Adapter Ethernet Adapter                                                                               | ver specified interface<br>: "bond0"<br>: "eth0" (wan, wanf<br>: "eth1" (lan)<br>: "gretap0"<br>: "ip6gre0"<br>: "ip6tn10"<br>: "ip6secdummy"<br>: "soc0"<br>: "soc1"<br>: "teq10"<br>vork: Master "2222                                                      | ce(s)<br>2)<br>Jixp_openWRT" (Jan)                      |                     |                |
| -   | Bridge interfac  | ces      |              | riys           |                  |                      | Creates a bridge ov  Creates a bridge ov  Ethernet Adapter Ethernet Adapter Ethernet Adapter Ethernet Adapter Ethernet Adapter Ethernet Adapter Ethernet Adapter Ethernet Adapter Ethernet Adapter Ethernet Adapter Ethernet Adapter Ethernet Adapter Vireless Netv Vireless Netv                                                                                                    | ver specified interfau<br>: "bond0"<br>: "eth0" ( <u>wan, wan6</u><br>: "eth1" ( <u>lan</u> )<br>: "gretap0"<br>: "ip6tn10"<br>: "ip6tn10"<br>: "bisecdummy"<br>: "milreg"<br>: "soc0"<br>: "soc1"<br>: "teq10"<br>vork: Master "2222_<br>vork: Master "11111 | ce(s)<br>j)<br>lixp_openWRT" (lan)<br>kp_openwrt" (lan) |                     |                |

Back to Overview Reset

Save Save & Apply

| Name of Parameters   | Description                                                                                |
|----------------------|--------------------------------------------------------------------------------------------|
| IP Bridge            | Allows all Ethernet packets to pass through and the PC to connect directly to the Internet |
| PPPoE Bridge         | Only PPPoE packets are allowed to pass, PC needs PPPoE dialing software                    |
| Hardware IP Bridge   | Hardware switch for packet passing wired speed, wireless port binding not supported        |
| Steps of Bridge      | 1.Select "creates a bridge over specified interface(s)"                                    |
|                      | 2.Select the interface to be bridged                                                       |
|                      | 3.Save and apply                                                                           |
| DHCP Service Type    |                                                                                            |
|                      | When the DHCP server and the device that needs to obtain IP are not in                     |
| Dees through         | the same network segment, connected to the three-layer device of the                       |
| Pass-through         | subnet where the client device is located, and set it to DHCP relay so that                |
|                      | the DHCP requests from the client are able to be forwarded to the DHCP                     |
|                      | DHCP Snooping is a security features of DHCP .SR3000 supports                              |
| Snooping             | enabling the DHCP listening feature on a per VLAN basis. With this                         |
|                      | feature, the switch is able to block all DHCP packets in the Layer 2 VLAN                  |
|                      | The gateway will not forward DHCP messages between the LAN and                             |
| Local Device Service | WAN and will also block DHCP messages from the WAN port. Clients                           |
|                      | connected to the LAN port can obtain IP from the DHCP server running in                    |

| VLAN Mode    |                                                                                                    |
|--------------|----------------------------------------------------------------------------------------------------|
| Prohibited   | WAN port unmarked, LAN port unmarked                                                                                                    |
| Enable       | WAN port marked, LAN port unmarked                                                                                                    |
| Pass-through | Valid only in bridge mode, all ports (including WAN and LAN) belong to this VLAN ID, all ports are tagged with this VLAN ID, tagged packets can pass through WAN and LAN |
| VLAN ID      | Create VLAN ID                                                                                                    |
| Binding Port | Can be bound to the corresponding port 1~port 3, SSID1~SSID3                                                                                                    |

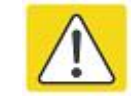

# NOTE:

Multiple WAN connections can be created using the same VLAN ID

## 3. LAN Port Setting

# FLYINGVOICE

Firmware Version V1.1 Admin Mode[logout]\_[Reboot]

| Status     | Networ | k Admi | inistration Sys | tem       |               |             |          |      |  |
|------------|--------|--------|-----------------|-----------|---------------|-------------|----------|------|--|
| Interfaces | Wifi   | Switch | DHCP and DNS    | Hostnames | Static Routes | Diagnostics | Firewall | Mesh |  |
| WAN V      | /AN6   | LAN    |                 |           |               |             |          |      |  |

#### Interfaces - LAN

On this page you can configure the network interfaces. You can bridge several interfaces by ticking the "bridge interfaces" field and enter the names of several network interfaces separated by spaces. You can also use <u>VLAN</u> notation INTERFACE./VLANNR (e.g. eth0.1).

| General Setur          | attions Finance Settions                                                                                                    |
|------------------------|----------------------------------------------------------------------------------------------------|
| Status                 | Uptime: 15h 59m 31s<br>MAC-Address: 00:21:F2:11:22:34<br>RX: 59.82 MB (452084 Pkts.)<br>TX: 219.90 MB (538344 Pkts.)<br>br-lan IPv4: 192.168.1.1/24<br>IPv6: fdfb:622c:3a41::1/60                                                                                                    |
| Protocol               | Static address 🗸                                                                                                    |
| IPv4 address           | 192.168.1.1                                                                                                    |
| IPv4 netmask           | 255.255.255.0                                                                                                    |
| IPv4 gateway           |                                                                                                    |
| IPv4 broadcast         |                                                                                                    |
| Use custom DNS servers |                                                                                                    |
| IPv6 assignment length | 60  Solution Solution Solution (Section 2014) Solution (Section 2014) Solution |
| IPv6 assignment hint   | Assign graffic marts using this huyardorignal subgraffs TD for this interface.                                                                                                    |

#### DHCP Server

| Ignore interface | Oisable DHCP for this interface.                                 |  |
|------------------|------------------------------------------------------------------|--|
| Start            | LOO<br>Lowest leased address as offset from the network address, |  |
| imit             | [150<br>Maximum number of leased addresses.                      |  |
| Leasetime        | 12h                                                              |  |

#### Back to Overview Reset

Save Save & Apply

| Name of Parameters | Description                            |  |  |  |  |
|--------------------|----------------------------------------|--|--|--|--|
| Status             | Current status information of LAN port |  |  |  |  |
| Protocol           | Select connection type of LAN port     |  |  |  |  |

|             | Enter the IP address of the LAN of this router the IP addresses of all  |  |  |  |  |  |  |
|-------------|-------------------------------------------------------------------------|--|--|--|--|--|--|
| ID addross  | computers in the LAN must be in the same network segment with this      |  |  |  |  |  |  |
| IF address  | IP address, and the default gateway must be this IP address. (The       |  |  |  |  |  |  |
|             | default is 192.168.1.1)                                                 |  |  |  |  |  |  |
|             | Enter the subnet mask to determine the size of the network. (default is |  |  |  |  |  |  |
| IP Net mask | 255.255.255.0/24)                                                       |  |  |  |  |  |  |
| DHCP Server | Whether to enable DHCP server                                           |  |  |  |  |  |  |
|             | Enter a valid IP address for the IP address pool as the starting IP     |  |  |  |  |  |  |
| Chart       | address issued by the DHCP server to the DHCP client, if the router IP  |  |  |  |  |  |  |
| Start       | address of LAN port is 192.168.168.1, the starting IP address can be    |  |  |  |  |  |  |
|             | 192.168.168.2 or grater, but less than the ending IP address.           |  |  |  |  |  |  |
| Limit       | Number of address pool assignments                                      |  |  |  |  |  |  |
|             | The valid usage time of the IP address assigned to the intranet         |  |  |  |  |  |  |
| Lease Time  | computer by the DHCP server. During that time, the server will not      |  |  |  |  |  |  |
|             | assign the IP address to other computers.                               |  |  |  |  |  |  |

## 4. WLAN

Search

You can configure wifi0-2.4G/wifi1-5G on this page.

Search Wi-Fi

| Status Network Ad         | lministration System      |               |             |          |         |   |      |   |        |
|---------------------------|---------------------------|---------------|-------------|----------|---------|---|------|---|--------|
| Interfaces Wifi Switc     | h DHCP and DNS Hostnames  | Static Routes | Diagnostics | Firewall | Mesh    |   |      |   |        |
| wifi1: Master "SR3000_5G" | wifi0: Master "SR3000_2G" |               | _           | _        | -       | - | _    | - | _      |
| Wireless Overview         |                           |               |             |          |         |   |      |   |        |
| Generic Atheros 802.1     | 1abgn (wifi0)             |               |             |          |         | Q | Scan |   | Add    |
| <b>SSID:</b> SR3000_2     | G   Mode: Master          |               |             | 8        | Disable |   | Edit |   | Remove |
| Generic Atheros 802.1     | 1anac (wifi1)             |               |             |          |         | Q | Scan |   | Add    |
| <b>SSID:</b> SR3000_5     | G   <b>Mode:</b> Master   |               |             | 0        | Disable |   | Edit | * | Remove |
| Name of Parameter         | Description               |               |             |          |         |   |      |   |        |
| Enable/Disable            | Enable/Disable Wi-Fi      |               |             |          |         |   |      |   |        |
| Edit                      | Configure Wi-Fi           |               |             |          |         |   |      |   |        |
| Remove                    | Remove Wi-Fi              |               |             |          |         |   |      |   |        |
| ٩dd                       | Add Wi-Fi                 |               |             |          |         |   |      |   |        |

| C | hapter 3   | Web Co     | onfigura | ation           |        |           |               |             |          |      | SR3000 User's Manua |
|---|------------|------------|----------|-----------------|--------|-----------|---------------|-------------|----------|------|---------------------|
|   | Status     | Networ     | k Ad     | Iministration   | Syst   | em        |               |             |          |      |                     |
|   | Interfaces | Wifi       | Switc    | h DHCP and      | DNS    | Hostnames | Static Routes | Diagnostics | Firewall | Mesh |                     |
|   | wifi1: Mas | ter "SR300 | 0 5G"    | wifi0: Master " | SR3000 | 2G"       |               |             |          |      |                     |

#### Wireless Network: Master "SR3000\_5G" (ath1)

The Device Configuration section covers physical settings of the radio hardware such as channel, transmit power or antenna selection which are shared among all defined wireless networks (if the radio hardware is multi-SSID capable). Per network settings like encryption or operation mode are grouped in the Interface Configuration.

| Device Configuration            |                                                                                                    |
|---------------------------------|----------------------------------------------------------------------------------------------------|
| General Setup Advanced Settings |                                                                                                    |
| Status                          | <b>SSID:</b> SR3000_5G   Mode: Master                                                                                     |
| Wireless network is enabled     | C Disable                                                                                                    |
| Operating frequency             | Mode Channel<br>AXA V 36 (5180 MHz) V                                                                                     |
| Transmit Power                  | 27 dBm (501 mW) 🗸                                                                                                    |
| nterface Configuration          |                                                                                                    |
| General Setup                   | ed Settings                                                                                                    |
| ESSID                           | SR3000_5G                                                                                                    |
| Mode                            | Access Point                                                                                                    |
| Network                         | 🗹  lan: 🖉 🙊 🎘                                                                                                    |
|                                 | 🗆 wan: 🗾                                                                                                    |
|                                 | wan6: 🖉                                                                                                    |
|                                 | create:                                                                                                    |
|                                 | Choose the network(s) you want to attach to this wireless interface or fill out the create field to define a new network. |
| Hide <u>ESSID</u>               |                                                                                                    |

| Name of Parameters      | Description                                                                                               |
|-------------------------|----------------------------------------------------------------------------------------------------|
| Status                  | Wireless connection status and signal strength                                                            |
| Wireless Network Switch | Turn on/off Wireless Network, default for turn on.                                                        |
| Operating frequency     | Wireless mode Legacy: 802.11b/g N: 802.11n AC: 802.11ac AXA: 802.11ax and channel can be settable in here |
| Transmit Power          | Antenna transmitting power                                                                                |
| ESSID                   | Wi-Fi Name                                                                                                |
| Mode                    | Choose different wireless network mode                                                                    |
| Network                 | Choose the firewall of the network in which the wireless network is placed.                               |
| Hide ESSID              | Hide ESSID to not allow other devices to search for this wireless network.                                |

## 5. Network Diagnosis

In this page, users can perform packet tracing, ping test and traceroute test to diagnose the connection status of the device.

#### 1) Packet Tracking

Users can use the packet tracking function to catch the sent packets. Click the "**Start**" to start data tracing, click "**Stop**" to stop capturing packets, and click the "**Save**" to save the captured packets.

#### Diagnostics

| Network Utilities  |                 |  |
|--------------------|-----------------|--|
| Tracking Interface | Wireless 2.4G   |  |
| Packet Trace       | Start Stop Save |  |

Enter the destination IP or hostname and click "Ping/Traceroute/Nslookup"

#### PingTest

| dev.open | wrt.org |  |
|----------|---------|--|
| IPv4 ∨   | 🔲 Ping  |  |

#### TracerouteTest

| dev.openwrt.org |  |
|-----------------|--|
| Traceroute      |  |

#### **Nslookup Test**

| dev.openwrt.org |  |
|-----------------|--|
| Nslookup        |  |

# 6. Router Configuration

| interfaces                      | Wifi                       | Switch        | DHCP and DNS            | Hostnames                 | Static Routes          | Diagnostics | Firewall  | Mesh   |        |     |
|---------------------------------|----------------------------|---------------|-------------------------|---------------------------|------------------------|-------------|-----------|--------|--------|-----|
| utes                            |                            |               |                         |                           |                        |             |           |        |        |     |
| ites speci <mark>f</mark> y ove | er w <mark>hich int</mark> | terface and g | ateway a certain host o | r network can be r        | eached.                |             |           |        |        |     |
| tatic IPv4 R                    | outes                      |               |                         |                           |                        |             |           |        |        |     |
| Interface 📄                     |                            |               | Target                  | IPv4-Netmask IPv4-Gateway |                        |             | ay        | Metric | MTU    |     |
|                                 |                            |               | Host-IP or Network      |                           | if target is a network |             |           |        |        |     |
|                                 |                            |               |                         | This s                    | ection contains no val | ies yet     |           |        |        |     |
| Add                             |                            |               |                         |                           |                        |             |           |        |        |     |
| tatic IPv6 R                    | outes                      |               |                         |                           |                        |             |           |        |        |     |
| Inter                           | face 🔠                     |               |                         | Target                    |                        | IP          | 6-Gateway |        | Metric | MTU |
|                                 |                            |               | IPv6-Ad                 | dress or Network (CII     | DR)                    |             |           |        |        |     |
|                                 |                            |               |                         | This s                    | ection contains no val | ies yet     |           |        |        |     |
| Add                             |                            |               |                         |                           |                        |             |           |        |        |     |

| Name of Parameter | Description                                                                                 |
|-------------------|---------------------------------------------------------------------------------------------|
| Interface         | Select LAN/WAN/WAN6 in the drop-down list                                                   |
| Target            | Target address of router                                                                    |
| IPv4-Netmask      | Select HOST-IP/Submask in the drop-down list, decide whether the target is HOST or Network. |
| Gateway           | IP address of gateway                                                                       |
| Annotate          | Add a comment to this route                                                                 |
| Routing Rules     | Display the current system routing rules                                                    |

## 7. Mesh Networking

The WAN/LAN port of **Controller device** is connected, the WAN port of **Agent device** is not connected.

Click Mesh Connection on the LCD screen of Controller device , press WPS button of Agent device, after successful connection, Controller device will show successful connection in Mesh page, Mesh interface on LCD screen will also show successful connection.

(It is recommended to configure under the default network)

| terfaces   | Wifi Switch | DHCP and DNS | Hostnames | Static Routes | Diagnostics | Firewall | Mesh |  |
|------------|-------------|--------------|-----------|---------------|-------------|----------|------|--|
|            |             |              |           |               |             |          |      |  |
| h          |             |              |           |               |             |          |      |  |
| h Status — |             |              |           |               |             |          |      |  |
|            |             |              |           |               |             |          |      |  |
|            |             |              |           | Ŷ             |             |          |      |  |
|            |             |              |           | <b>—</b> •••  |             |          |      |  |
|            |             |              |           |               |             |          |      |  |
|            |             |              |           |               |             |          |      |  |
|            |             |              |           |               |             |          |      |  |
|            |             |              |           |               |             |          |      |  |
|            |             |              |           | Î             |             |          |      |  |
|            |             |              |           |               |             |          |      |  |

# Management

On this page, users can manage the device, and they can set the device Provision, SNMP, TR069, and device certificate related configuration, etc.

# **Provision**

| Status          | Network                     | Admir       | nistration        | System        |                                               |
|-----------------|-----------------------------|-------------|-------------------|---------------|-----------------------------------------------|
| Provision       | SNMP                        | TR069       | Certificates      |               |                                               |
| ovision         |                             |             |                   |               |                                               |
| vision allows a | a device to au              | tomatically | resync sip settin | gs to a speci | fic configuration file on the pbx.            |
| Configuratio    | n Profile                   |             |                   |               |                                               |
| Provision Enab  | ble                         |             |                   |               | Disable 🗸                                     |
| Resync Rando    | m Delay(sec)                |             |                   |               | 40                                            |
| Resync Periodi  | ic(sec)                     |             |                   |               | 0                                             |
| Resync Error F  | Retry Delay(se              | ec)         |                   |               | 3600                                          |
| Forced Resync   | : Del <mark>ay(sec</mark> ) |             |                   |               | 14400                                         |
| Resync After U  | Jpgra <mark>d</mark> e      |             |                   |               | Enable                                        |
| Resync From S   | SIP                         |             |                   |               | Disable                                       |
| Option 66       |                             |             |                   |               | Enable                                        |
| Option 67       |                             |             |                   |               | Disable                                       |
| Config File Na  | me                          |             |                   |               | \$(MA)                                        |
| User Agent      |                             |             |                   |               |                                               |
| Profile Rule    |                             |             |                   |               | http://prv1.flyingvoice.net:69/config/\$(MA)? |
| irmware Up      | ograde                      |             |                   |               |                                               |
| Upgrade Enable  |                             |             |                   |               | Disable 🗸                                     |
| Jpgrade Error   | Retry Delay(s               | sec)        |                   |               | 3600                                          |
| Upgrade Rule    |                             |             |                   |               |                                               |

| Name of Parameters             | Description                                                                                                    |
|--------------------------------|----------------------------------------------------------------------------------------------------|
| Provision Enable               | Whether to enable provision                                                                                                    |
| Resync Random Delay(sec)       | Set the maximum delay for requesting file synchronization, default is 40.                                                                                                    |
| Resync Periodic(sec)           | If the last resync is a failure, the SR3000 will retry to resync after<br>the "Resync Error Retry Delay" time, which is 3600 seconds by                                                                                                    |
| Resync Error Retry Delay(sec)  | Set time to resync, default is 3600s                                                                                                    |
| Forced Resync Delay(sec)       | If it is time to resync but the device is busy, in this case the device<br>will wait for a certain period of time.The longest waiting time is the<br>"forced resync delay", which defaults to 14400s, after which the<br>device will be forced to resync.             |
| Resync After Upgrade           | Whether to enable the firmware update function after resync, the default is enable.                                                                                                    |
| Option 66                      | It is only used in the mode specified internally by the company.<br>When using TFTP with option 66 to implement the configuration,<br>the user must enter the correct configuration file name in the<br>SR3000's web page. When option 66 is disabled, this parameter |
| Option 67                      | Enable/disable Option 67                                                                                                    |
| Config File Name               | Configuration file name                                                                                                    |
| User Agent                     | User Agent Name                                                                                                    |
| Profile rule                   | URL of the configuration file<br>Note that the specified file path is relative to the root directory of<br>the TFTP server.                                                                                                    |
| Upgrade Enable                 | Enable/disable Upgrade                                                                                                    |
| Upgrade Error Retry Delay(sec) | If the last upgrade fails, the SR3000 will try to upgrade again during the "Upgrade Error Retry Delay", which defaults to 3600s.                                                                                                    |
| Upgrade Rule                   | URL is upgrade rule                                                                                                    |

## **SNMP**

# FLYINGVOICE

Firmware Version V1.1 Admin Mode[logout] [Reboot]

| Status    | Network | Admir | nistration   | System |
|-----------|---------|-------|--------------|--------|
| Provision | SNMP    | TR069 | Certificates |        |

#### **SNMP** Configuration

Allow the device to be managed by the Manager which is set in the SNMP Manager IP.

| SNMP Service             | Disable 🗸 |
|--------------------------|-----------|
| rap Service Address      |           |
| tead Community Name      | public    |
| Vrite Community Name     | private   |
| rap Community            | trap      |
| rap period interval(sec) | 300       |

Reset

Save Save & Apply

| Name of Parameters        | Description                                                                            |
|---------------------------|----------------------------------------------------------------------------------------|
| SNMP Service              | Enable/disable SNMP                                                                    |
| Trap Service Address      | Fill in the trap server address                                                        |
| Read Community Name       | String value for the password used for requesting information from the device via SNMP |
| Write Community Name      | String value used for password to write configuration values to the device via SNMP    |
| Trap Community            | String value used to retrieve the password of the trap from the device                 |
| Trap period interval(sec) | Time interval of traps to be sent from the device                                      |

## **TR069**

# FLYÍNGVOICE

Firmware Version V1.1 Admin Mode[logout] [Reboot]

Save 🔲 Save & Apply

#### TR069 Configuration

| ~           |                                        |   |
|-------------|----------------------------------------|---|
| R069 Enable | Enable                                 |   |
| CWMP        | Enable 🗸                               |   |
| ACS URL     | http://acs1.flyingvoice.net:8080/tr069 |   |
| Jser Name   | tr069                                  |   |
| Password    | <b>2</b>                               | ų |

| Password                 | <i>i</i>      | 20<br>20  |  |
|--------------------------|---------------|-----------|--|
| Periodic Inform Enable   | Enable        |           |  |
| Periodic Inform Interval | 900           |           |  |
| Connect Request          |               |           |  |
| User Name                | ftacs         |           |  |
| Password                 | <b>2</b> 0000 | <i>\$</i> |  |
|                          |               |           |  |

#### Reset

Name of Parameters Description **TR069** Enabling Enable/disableTR069 CWMP Enable/disable CWMP ACS URL URL of TR069 server User name for TR069 server connection **User Names** Password Password for TR069 server connection Periodic Inform Enable Enable/Disable periodic messages Periodic Inform Interval Time interval for the TR069 server to send message User Name Username for the TR069 server to connect to the phone Password Password for the TR069 server to connect to the phone

# Certification

# FLYINGVOICE

Firmware Version V1.1 Admin Mode[logout] [Reboot]

| 状态 服务 网络          | SIP 管理权 系统 |                      |             |      |  |
|-------------------|------------|----------------------|-------------|------|--|
| Provision SNMP TR | (069 山市    |                      |             |      |  |
| 日本谷田              |            |                      |             |      |  |
| [书启理              |            |                      |             |      |  |
| R069              |            |                      |             |      |  |
| 颁发                | 給          |                      | 颁发机构        |      |  |
| 证书                |            |                      |             |      |  |
| 户端证书              |            |                      |             |      |  |
| 码                 |            |                      | none        |      |  |
| OVISION           | δ.         |                      | A224240444  |      |  |
| 加収                | 海          | ione                 | BM2257149   | pope |  |
| 户端证书              |            | ione                 |             | none |  |
| 钥                 |            |                      | none        |      |  |
| penVPN            |            |                      |             |      |  |
| 颁发                | 给          | 1                    | 硕发机构        |      |  |
| ·证书               | 1          | ione                 |             | none |  |
| 一病业书              | 1          | ione                 | 2002        | none |  |
| 89<br>VPN 화목      |            |                      | none        |      |  |
| enVPN Ta 秘钥       |            |                      | none        |      |  |
|                   |            |                      |             |      |  |
| 正书上传              |            |                      |             |      |  |
| 上传类型:             |            | TR069 CA Certificate | *           |      |  |
|                   |            |                      |             |      |  |
|                   |            |                      |             |      |  |
| ◆北上1号:            |            | 远择文件  未远择文           | 5/ <b>4</b> |      |  |
|                   |            |                      |             |      |  |
|                   |            | Upgrade              |             |      |  |
|                   |            |                      |             |      |  |

| Name of Parameters    | Description                                |
|-----------------------|--------------------------------------------|
| Steps of local upload | 1.Select the type of certificate to upload |
|                       | 2.Select the file to upload                |
|                       | 3.Click Upgrade to upload                  |

# System

# System Setting

#### 1. NTP function

| System Management Backup / Has                     | sh Firmware                                  |  |
|----------------------------------------------------|----------------------------------------------|--|
| ystem                                              |                                              |  |
| re you can configure the basic aspects of your dev | rice like its hostname or the timezone.      |  |
| System Properties                                  |                                              |  |
| General settings Logging Language and St           | vie                                          |  |
| Local Time                                         | Fri Mar 31 17:31:49 2023 🔟 Sync with browser |  |
| Hostname                                           | SR3000                                       |  |
| Timezone                                           |                                              |  |
| Fime Synchronization                               |                                              |  |
| Enable NTP client                                  |                                              |  |
| Provide NTP server                                 |                                              |  |
| NTP server candidates                              | 0.cn.pool.ntp.org 📧                          |  |
|                                                    | 1.us.pool.ntp.org                            |  |
|                                                    | 3.openwrt.pool.ntp.org                       |  |

# Name of ParametersDescriptionLocal TimeTime displayed in the device's current time zoneHostnameEdit host nameTimezoneSelect the time zoneEnable NTP clientWhether to enable the NTP clientNTP Server CandidatesThe IP address or domain name of the NTP server candidates

#### 2. System Log

Users can view system logs locally or remotely.

#### Local System Log Settings

1) Open the "System" page, and find the "System Properties - Logs" tab.

2) Enable the system log function, and select "**INFO**" or "**DEBUG**" in the system log level, for example, at the INFO level, the system will record all the info information, at the "**DEBUG**" level, the system will record all the debug information.

3) Save and reboot to make the settings take effect.

#### **Remote System Log Setting**

Firmware Version V1.1

1) Enable remote system log function, fill in the IP address or domain name of the remote system log server.

- 2) Select "INFO" or "DEBUG" in the system log level.
- 3) Save and reboot to make the settings take effect.

#### System

| General settings Logging Language and Style |               |  |
|---------------------------------------------|---------------|--|
| System log buffer size                      | 6144<br>② kiB |  |
| xternal system log server                   | 0.0.0.0       |  |
| xternal system log server port              | 514           |  |
| og output level                             | Debug 🗸       |  |
| ron Log Level                               | Normal        |  |

| Name of Parameters         | Description                                                             |
|----------------------------|-------------------------------------------------------------------------|
| System log buffer size     | The maximum length of system log buffer                                 |
| External System Log Server | Location of remote log server                                           |
| External System Log Server | Port of remote log server                                               |
| Log Output Level           | Including: Debug、Info、Notice、Warming、Error、Critical、Alert、<br>Emergency |
| Cron Log Level             | Including: Debug、Normal、Warming                                         |

#### 3. Language

# FLYINGVOICE

|                 |                    |                        | Admin Mode[logout] [Reboot]                             |
|-----------------|--------------------|------------------------|---------------------------------------------------------|
| Status          | Network            | Administration         | System                                                  |
| System          | Management         | Backup / Flash F       | Firmware                                                |
| System          |                    |                        |                                                         |
| Here you can co | onfigure the basic | aspects of your device | like its hostname or the timezone.                      |
| General settin  | ngs Logging        | Language and Style     |                                                         |
| Language        |                    |                        | auto                                                    |
|                 |                    |                        |                                                         |
| Name o          | of Parame          | eters Desc             | cription                                                |
| Langua          | ge                 | The I                  | language displayed on the web page can be changed here. |

# System Management

## 1. Router Password

#### **Router Password**

| Changing the password used to access the devic | e will cause the current user to be logged out |          |  |
|------------------------------------------------|------------------------------------------------|----------|--|
| User Type                                      | admin                                          | ~        |  |
| New Password                                   | 2                                              | <u> </u> |  |
| Confirm Password                               |                                                | đ        |  |
|                                                |                                                |          |  |

| Name of Parameters | Description                                          |
|--------------------|------------------------------------------------------|
| User Type          | There are two levels: administrator and normal user. |
| New Password       | Set new password for the current level.              |
| Confirm Passwords  | Input the password again to confirm.                 |

## 2. Status Auto-Refresh

#### **Status Auto Refresh**

| Refresh Interval   | 3<br>Ø sec (0 means disable auto refresh)           |
|--------------------|-----------------------------------------------------|
| Name of Parameters | Description                                         |
| Refresh interval   | Indicates the automatic refresh time of the device. |

## 3. Web Access

| Web Access                  |              |
|-----------------------------|--------------|
| Remote Web Login            | http & https |
| Local Web Port              | 80           |
| Web Port                    | 50080        |
| Web SSL Port                | 443          |
| Web Idle Timeout(0 - 60min) | 30           |
| Allow Remote IP(IP1;IP2;)   | 0.0.0.0      |

| Name of Parameters         | Description                                                                                                    |
|----------------------------|----------------------------------------------------------------------------------------------------|
| Remote Web login           | Option to log in via https, http & https or turn off remote web login.                                                               |
| Web Port                   | Set the port for logging in through the Internet port and PC port, default is 50080.                                                 |
| Web SSL Port               | Users can connect to the device via SSL and set the SSL connection port here.                                                        |
| Web Idle Timeout(0-60min)  | Set the network idle timeout, if there is no any operation during the web idle timeout, the web page will be canceled automatically. |
| Allow Remote IP(IP1; IP2;) | Users can control whether other devices can access the web.                                                                          |

## 4. Telnet Access

#### **Telnet Access**

| temote Telnet            | Disabled 🗸 |  |
|--------------------------|------------|--|
| elnet Port               | 23         |  |
| llow Remote IP(IP1;IP2;) | 0.0.0      |  |

| Name of Parameters         | Description                                                      |  |
|----------------------------|------------------------------------------------------------------|--|
| Remote Telnet              | Whether to allow other devices to connect to this device through |  |
|                            | telnet.                                                          |  |
| Telnet Port                | Set the value of the port used for telnet.                       |  |
| Allow Remote IP(IP1;I P2;) | Here you can control which device can connect to this device.    |  |
| Host name                  | The name of the SR3000 displayed after successful connection,    |  |
|                            | the default is: SR3000.                                          |  |

# Backup/Upgrade

### 1. Factory Restore

1. Click Generate archive to save current configuration, and generate a configuration file to download locally.

Chapter 3 Web Configuration

2. Click Perform reset ro reset the device to factory settings.

| Backup / Restore<br>Click "Generate archive" to download a tar archive of | he current configuration files. To reset the firmware to its initial state, click "Perform reset" (only possible with squash | ıfs images). |
|---------------------------------------------------------------------------|----------------------------------------------------------------------------------------------------|--------------|
| Download backup:                                                          | Generate archive                                                                                                    |              |
| Reset to defaults:                                                        | Perform reset                                                                                                    |              |

# 2. Upload Configuration

1.Click **Choose File** to select the configuration file to be uploaded.

| 2.Click | Upload archive | to upload selected file. |
|---------|----------------|--------------------------|
|---------|----------------|--------------------------|

| To restore configuration files, you can upload a previously | generated backup archive here. |                |  |
|-------------------------------------------------------------|--------------------------------|----------------|--|
| Restore backup:                                             | Choose File No file chosen     | Upload archive |  |

# 3. Firmware Upgrade

Steps of Upgrade:

- 1. Click Choose File.
- 2. Select the file to be upgraded.
- 3. Click Flash image... to start upgrading the device.

| the running firmware. Check "Keep settings" to retain the curi | rent configuration (requires an OpenWrt compatible firmware image). |
|----------------------------------------------------------------|---------------------------------------------------------------------|
|                                                                |                                                                     |
| Choose File No file chosen                                     | Flash image                                                         |
|                                                                | he running firmware. Check "Keep settings" to retain the cur        |

# Chapter 4 Troubleshooting

This chapter contains:

- No Response After Power On
- Unable to log in to the device's web page
- Forget Your Password

# **No Respond After Power On**

#### Solution:

Check the power adapter is properly connected or not.

# Unable to log in to the device's web page

#### Solution:

Check the Ethernet cable is properly connected or not.

Check if the URL is written correctly, URL format: http:// Internet port IP address.

Check that your **firewall / NAT** settings are correct.

If the IE version is IE8 check, please use another browser such as **Firefox** or **Mozilla**, or contact your **administrator**, **provider or ITSPE**.

# **Forget Your Password**

The default password for sites and menus is "admin".

If a user changes the password and then forgets it, you cannot access configured sites or menu items that require a password.

#### Solution:

**Factory Reset**: Press the **"RST**" button, wait 5 seconds and then release it, the device will return to factory settings and the password will revert to admin.

NOTE: If you choose factory default, your device will be returned to the original factory settings, all the current settings will be deleted, including system logs and call records.